# **ในสั่งอ้าง (PS) ในระบบ ERP** กรณี สัญญาจ้างเป็นงวดงานระหว่างทำ

โดยงานระบบสารสนเทศทางการบัญชี กองคลัง สำนักงานมหาวิทยาลัย มหาวิทยาลัยเกษตรศาสตร์

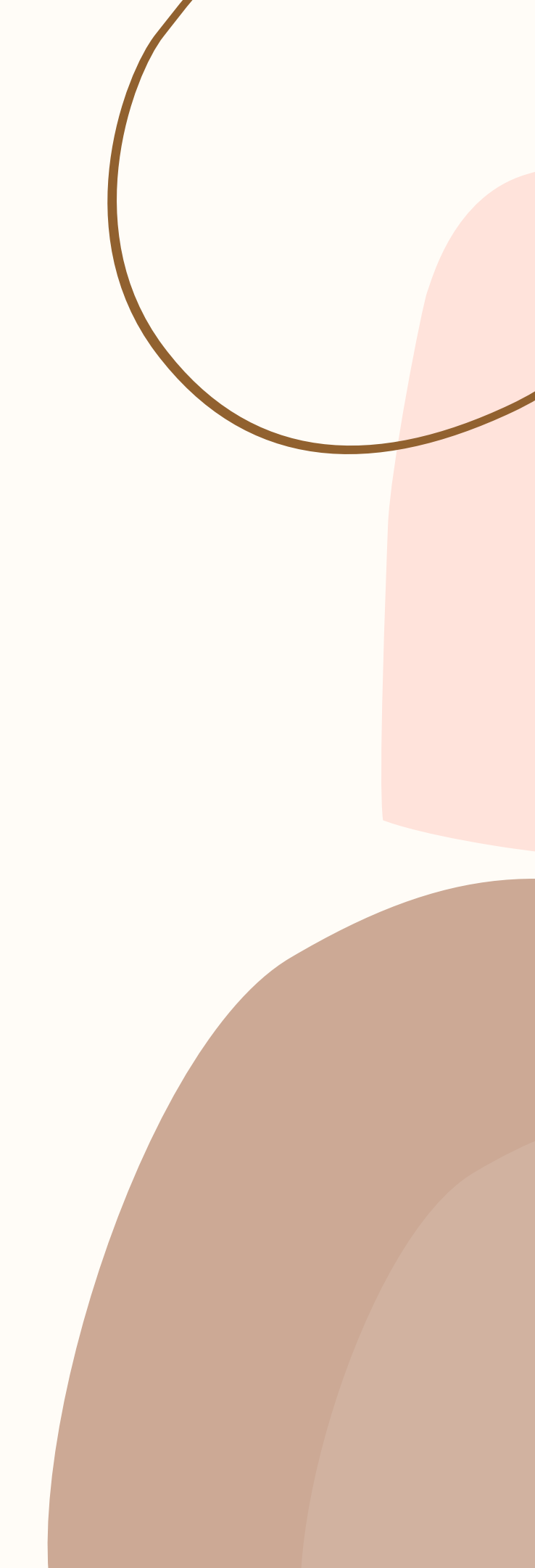

# STEP 1 ตรวจสอบงบประมาณคงเหลือ

### STEP 2 02 การสร้างรายการจองเงินงบประมาณ

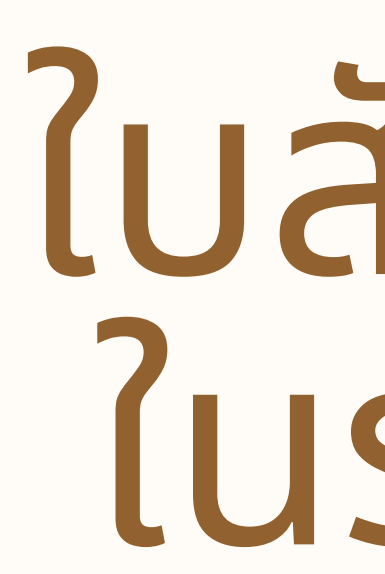

STEP 3 03 การออกใบสั่งจ้าง (PS)

> STEP 4 ้การปรับปรุงรายการ กรณีบันทึกบัญชีพักงานระหว่างก่อสร้าง/งานระหว่<mark>างทำ</mark>

# ใบสั่งจ้าง (PS) ในระบบ ERP

## 1.ตรวจสอบงบประมาณคงเหลือ

ก่อนลงรายการบัญชี ให้ตรวจสอบรายงานงบประมาณคงเหลือ ก่อนลงรายการ เข้าใช้งานได้ที่เมนู บัญชีเจ้าหนึ้ > การสอบถาม > งบประมาณคงเหลือ ใส่รหัสโครงการที่ทำการจองเงินงบประมาณ หรือรายได้

|                                       |                                   | •  | 🗒 การสอบถาม                     |              |                     |        |      |               |
|---------------------------------------|-----------------------------------|----|---------------------------------|--------------|---------------------|--------|------|---------------|
|                                       |                                   |    | กล่มใบแจ้งหนึ่                  |              |                     |        |      |               |
|                                       |                                   |    | ด่าธรรมเนียมการขำระเงิน         |              |                     |        |      |               |
|                                       |                                   |    | งบประมาณดงเหลือ                 |              |                     |        |      |               |
| Budget summary criteria (1)           |                                   |    | 🗙 างงบประมาณ(ราชการ)            |              |                     |        |      |               |
|                                       |                                   |    | เองใบสั่ง                       |              |                     |        |      |               |
| Parameter                             | งบประมาณบัญชีแยกประเภท            | E. | ลือก ดีโบสั่งซื้อดงด้าง         |              |                     |        |      |               |
| Budget date: 1/5/2021                 | Sweet .                           |    | เอียดรายการซื้อสินด้าด้างส่ง    |              |                     |        |      |               |
|                                       | 6316VID.                          | Г  | วัน                             |              |                     |        |      |               |
|                                       | รหัสงบประมาณ: 31000-642B00PR00072 |    | Budget summary (1 - 1000)       |              |                     |        | _    |               |
|                                       | แหล่งเงิน:                        |    | เลือกการสอบถาม: การสอบถามที่ใช้ |              |                     |        | ~    | ปรับเปลี่ยน ▶ |
| -                                     | หน่วยงาน:                         |    | 5                               |              |                     |        |      |               |
| -                                     |                                   |    | เตรงสราง                        |              |                     |        |      |               |
|                                       | 5                                 |    | 🖷 ตาราง                         |              |                     |        |      |               |
|                                       | ใครงการ:                          |    |                                 |              |                     |        |      |               |
|                                       | ปีการศึกษา:                       |    | 1 1 × 1 ×                       |              |                     |        |      |               |
|                                       |                                   |    | กาหนดขวง การเรียงลำดับ          |              |                     |        |      |               |
| · · · · · · · · · · · · · · · · · · · |                                   | _  | ตาราง                           | ฟิลด์        | เรื่อนไข            |        | ^    | เพิ่ม         |
|                                       | ตกลง                              |    | ·                               | •            |                     | *      |      | ลบออก         |
|                                       |                                   |    | งบประมาณบัญชีแยกประเภท          | โมเดล        |                     |        |      |               |
| เลอกแบบสอบถามที่จะแก้ ไข              |                                   |    | งบประมาณบัญชีแยกประเภท          | รห้สงบประมาณ | 31000-642B00PR00072 |        |      |               |
|                                       |                                   |    | งบประมาณบัญชีแยกประเภท          | แหล่งเงิน    |                     |        |      |               |
|                                       |                                   |    | งบประมาณบัญชีแยกประเภท          | หน่วยงาน     |                     |        |      |               |
|                                       |                                   |    | งบประมาณบัญชีแยกประเภท          | แผนงาน       |                     |        |      |               |
|                                       |                                   |    | งบประมาณบัญชีแยกประเภท          | โครงการ      |                     |        |      |               |
|                                       |                                   |    | งบประมาณบัญชีแยกประเภท          | ปีการศึกษา   |                     |        |      |               |
|                                       |                                   |    |                                 |              |                     |        | Y    |               |
|                                       | จิเเลี่เหลือ                      |    |                                 |              |                     |        |      |               |
| טטיטעועע טטווו                        | vuillad                           |    |                                 |              |                     | รีเซ็ต | ตกลง | ยกเลิก        |
|                                       |                                   |    |                                 |              |                     |        |      |               |

### ระบบจะแสดงยอดงบประมาณตั้งต้น ยอด

🕎 สรุปงบประมาณ (1 - 1000) - รูปแบบจำลองงบประมาณ: 2564, 31000-642B00PR00072

ไฟล์ แก้ไข เครื่องมือ คำสั่ง วิธีใช้

### 🗈 📑 🗡 | 🖶 🗟 🐼 | 🛠 🌇 莎 🍸 | 🍋 🔍 🔹 🕨 純 | 🏪 🔔 | 🎯

### ภาพรวม ทั่วไป

| รูปแบบจำลองงบประมาณ | รห้สงบประมาณ        | ด้ำอธิบาย                                                                     | แหล่งเงิน | หน่วยงาน  | 5584 |
|---------------------|---------------------|-------------------------------------------------------------------------------|-----------|-----------|------|
| 2564                | 31000-642B00PR00072 | อว6501.24/1033 สว 24 พ.ค.64 - โครงการพัฒนาปรับปรุงระบบสารสนเทศบริการวิชาการ จ | 2000      | B00010010 | 99   |
|                     |                     |                                                                               |           |           |      |
|                     |                     |                                                                               |           |           |      |
|                     |                     |                                                                               |           |           |      |
|                     |                     |                                                                               |           |           |      |
|                     |                     |                                                                               |           |           |      |

| าระเงิน |       |
|---------|-------|
| a       |       |
| ณ(รา    | ชการ) |

งบประมาณตั้งต้น ยอดเงินที่เหลือ โตรงการ ด่ำอธิบาย นงาน ผลงานสนับ... 642B000131001 2,100,000.00 2,100,000.00 9999

# 2.<mark>การสร้างรายการจองเงินงบประมาณ</mark>

## สามารถเข้าไปใช้งานได้ที่ เมนูะ บัญชีเจ้าหนี้ > รายการจองงบประมาณ

Kasetsart University [ERP-DEV: รหัสรอบเวลา - 2207] - [1 - 1000]

| <ul> <li>บัญชีเล้าหนี้</li> <li>บัญชีเล้าหนี้ พื้นที่</li> </ul> |                                                                                                    |                  |            |
|------------------------------------------------------------------|----------------------------------------------------------------------------------------------------|------------------|------------|
| X 🐴 🗎   🚑 🛝   🔔   🖆   🔯 🗒 🕅                                      |                                                                                                    |                  |            |
|                                                                  | ^                                                                                                    |                  |            |
|                                                                  | รายการจองงบประมาณ                                                                                                    |                  |            |
| ้ข้าง<br>องผู้จัดจำหน่าย                                         | 🌉 Budget journal table (1 - 1000) - เลขที่สมุดรายวันงบประมาณ: B949262, ปี2564-เงินรายได้-ส่วนกลางวิทยาเขตบางเขน-โครงการพัฒนาปรับปรุงระบบสารสนเทศ | เบริการวิชาการ — |            |
| •                                                                | ไฟล์ แก้ไข เครื่องมือ คำสั่ง วิธีใช้                                                                                                    |                  |            |
| าลา                                                              |                                                                                                    |                  |            |
| <b>ไต</b> ้ที่นำออกใช้                                           | แสดง: รายการที่ยังไม่ลงรายการบัญชี 🗸                                                                                                    |                  | บรรทัด (a) |
| ้างส่ง                                                           | Overview General                                                                                                    |                  |            |
| าหน่ายที่เปิด                                                    | สมุดงบประมาณ เลขที่สมุดรายวันงบประมาณ คำอธิบาย                                                                                                   | ลงรายกา          |            |
| าหนายเนการลงรายการบญชท เมรวมกลุ่มเบแจงหน<br>ไง่ซื้อที่ด้างอยู่   | <ul> <li> <ul> <li></li></ul></li></ul>                                                                                                    | ▼<br>1 stuu      |            |
| ดิน                                                              |                                                                                                    |                  |            |
|                                                                  |                                                                                                    |                  |            |
|                                                                  |                                                                                                    |                  |            |
|                                                                  |                                                                                                    |                  |            |
| į                                                                |                                                                                                    |                  |            |
| าในแล้งหนึ่ ไม่สามอาสางสายอาสาไอเพื                              |                                                                                                    |                  |            |
| ทยาตสงมหังทรงที่เปล่มสุร เกิน เราะถึง                            |                                                                                                    |                  |            |
| มัติใบแล้งหนึ่                                                   |                                                                                                    | >                |            |
| ระเงิน                                                           |                                                                                                    | บาท 1000         | usr 🗐 🗊    |

# 2.การสร้างรายการจองเงินงบประมาณ

| Budget transfe        | r journal (1 - 1 | 1000) - เลขที่สมุด | ารายวันงบประม | าณ: B949262, ปี | 2564-เงินรายได | ด้-ส่วนกลางวิท | เยาเขตบางเขน-โครง | การพัฒนาปรับปรุงระบบสารส          | นเทศบริการวิชาก  | าร ลำนวน 1 ระบบ ลำนวนเงิน 2 | 2,100,000 บาท, ร | ประเภทสมุดงบประมาณ: กาจ |
|-----------------------|------------------|--------------------|---------------|-----------------|----------------|----------------|-------------------|-----------------------------------|------------------|-----------------------------|------------------|-------------------------|
| ฟล์ แก้ไข เครื่       | องมือ ดำสั่ง     | ารีใช้             |               |                 |                |                |                   |                                   |                  |                             |                  |                         |
| 1 🔒 X   🖷             | i 🗟 🖾 🕴          | 7 🚡 🏹              | k   14 📣      |                 | 🏓   🖺 🎾        | 1              |                   |                                   |                  |                             |                  |                         |
| Overview Gener        | ral              |                    |               |                 |                |                |                   |                                   |                  |                             |                  |                         |
| วันที่                | ราะ              | ยการจองงบประมา     | าณ จากรูปเ    | เบบงบประมาณ     | จากรหัสงบปร    | สมาณ ถึงรู     | รูปแบบงบประมาณ    | ถึงรหัสงบประมาณ                   | จำนวนเงิน        | ประเภทรายการงบประมาณ        |                  |                         |
| 27/5/2021             | 64               | 2B00PR             | 2564          |                 | 31000          | 250            | 54                | 31000-642B00PR00072               | 2,100,000.00     | การขอกันเงินงบประมาณ        |                  |                         |
|                       |                  |                    |               |                 |                |                |                   |                                   |                  |                             |                  |                         |
|                       |                  |                    |               |                 |                |                |                   |                                   |                  |                             |                  |                         |
|                       |                  |                    |               |                 |                |                |                   |                                   |                  |                             |                  |                         |
|                       |                  |                    |               |                 |                |                |                   |                                   |                  |                             |                  |                         |
|                       |                  |                    |               |                 |                |                |                   |                                   |                  |                             |                  |                         |
|                       |                  |                    |               |                 |                |                |                   |                                   |                  |                             |                  |                         |
|                       |                  |                    |               |                 |                |                |                   |                                   |                  |                             |                  |                         |
|                       |                  |                    |               |                 |                |                |                   |                                   |                  |                             |                  |                         |
|                       |                  |                    |               |                 |                |                |                   |                                   |                  |                             |                  |                         |
| ใบสำคัญ:              | 642B00BG00       | 363                |               |                 |                |                |                   |                                   |                  |                             |                  |                         |
|                       |                  |                    |               |                 |                |                | 2                 |                                   |                  |                             |                  |                         |
| มิติเริ่มต้น          |                  |                    | ปที่มิติ      |                 | 5              | รายสะเอียดของ  | Go                |                                   |                  |                             |                  |                         |
| แหล่งเงิน:            | 2000             |                    | แหล่งเงิน:    | 2000            |                | ระยะเวลาดิเ    | แจ้น: 0           |                                   |                  |                             |                  |                         |
| หน่วยงาน:             | B00010010        |                    | หน่วยงาน:     | B00010010       |                | วันที่ดินเงิน  | :                 |                                   |                  |                             |                  |                         |
| แผนงาน:               | 999999           |                    | แผนงาน:       | 999999          |                | เลขที่เอกสา    | ระ 10748 ลว 25    | พด 64                             |                  |                             |                  |                         |
| <mark>โครงการ:</mark> | 642B0001310      | 001                | โครงการ:      | 642B00013100    | 1              | วิธีการจัดห    | n: 15             | ~                                 |                  |                             |                  |                         |
| ปีการศึกษา:           | 99               | ~                  | ปีการศึกษา:   | 99              |                | ข้อดวาม:       | aa6501.24/1       | <br>1033 สว 24 พ.ค.64 -โครงกา<br> | รพัฒนาปรับปรุงระ | ขบบสารสนเทศบริการวิชาการ จ่ | ำนวน             |                         |
| กองทุน:               | 99               | ~                  | กองทุน:       | 99              |                |                | ไระบบ ล้านวร      | นเงน 2,100,000 บาท                |                  |                             |                  |                         |
| วิเคราะห์:            | 99               | ~                  | วิเคราะห์:    | 99              |                |                |                   |                                   |                  |                             |                  |                         |
|                       |                  |                    |               |                 |                |                |                   |                                   |                  |                             |                  |                         |

### ระบุข้อมูลที่สำคัญดังนี้

- วันที่ : วันที่ที่ต้องการจองเงินงบประมาณ
- รายการจองงบประมาณ : ระบุรายการจองงบประมาณตามหน่วยงาน เช่น 642B00PR
- จากรหัสงบประมาณ : รหัสงบประมาณที่ต้องการจอง
- จำนวนเงิน : ระบุจำนวนเงินที่ต้องการจอง

- แหล่งเงิน : ระบุแหล่งเงิน
- หน่วยงาน : ระบุหน่วยงาน
- แผนงาน : ระบุแผนงาน
- โครงการ : ระบุโครงการ
- ปีการศึกษา : ระบุปีการศึกษา
- กองทุน : ระบุกองทุน
- วิเคราะห์ : ระบุวิเคราะห์

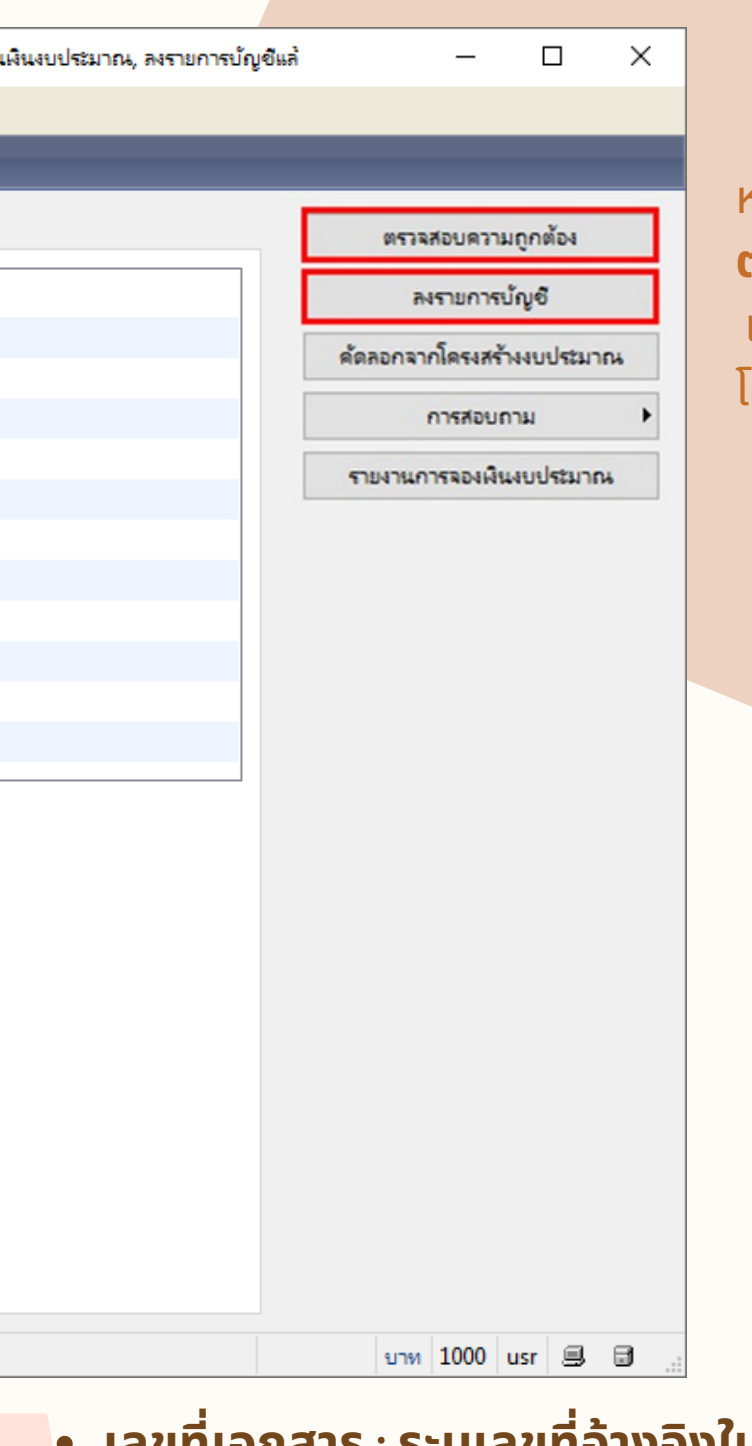

หลังจากนั้นกดปุ่ม **ตรวจสอบความถูกต้อง** และลงรายการที่ทำการจองเงิน โดยการกดปุ่ม **ลงรายการบัญชี** 

- เลขที่เอกสาร : ระบุเลขที่อ้างอิงในระบบ e-GP
- วิธีการจัดหา : 01-วิธีตกลงราคา
  - 02-**วิธีพิเศษ**
  - 03-**วิธีสอบราคา**
  - 04- e-Auction

 ข้อความ : ระบุข้อความ หรือเลขที่อ้างอิงในบันทึกข้อความ (เลขที่ ลงวันที่) เลขที่บันทึกขอให้ซื้อ/จ้างของหน่วยงาน

# พิมพ์รายงานการจองเงินงบประมาณ

|                                                                                                    |                                                                                                    |                                                                                          | ตรวจสอบความถูกต้อง (a)         |
|----------------------------------------------------------------------------------------------------|----------------------------------------------------------------------------------------------------|------------------------------------------------------------------------------------------|--------------------------------|
| ไระมาณ                                                                                                    | จำนวนเงิน                                                                                                    | ประเภทรายการงบประมาณ                                                                     | ลงรายการบัญชี (b)              |
| 2B00PR00072                                                                                                  | 2,100,000.00                                                                                                    | การขอกันเงินงบประมาณ                                                                     | ด้ดลอกจากโครงสร้างงบประมาณ (c) |
|                                                                                                    |                                                                                                    |                                                                                          | การสอบถาม (d)                  |
|                                                                                                    |                                                                                                    |                                                                                          | รายงานการจองเงินงบประมาณ (e)   |
|                                                                                                    |                                                                                                    |                                                                                          |                                |
| 538439                                                                                                    | เอารอองเสียงเปร                                                                                                    | (1) — — X                                                                                |                                |
| พ สงบ<br>รายส<br>เ<br>เ<br>เ<br>เ<br>เ<br>เ<br>เ<br>เ<br>เ<br>เ<br>เ<br>เ<br>เ<br>เ<br>เ<br>เ<br>เ<br>เ<br>เ | ข้ดงาน<br>การสมุดรายวันงบร<br>ลซที่สมุดรายวันงบ<br>เหล่งเงิน:<br>ประเภทรายการงบร<br>โอกปัจจุบัน<br>ครื่องพิมพ์:<br>พิมพ์สื่อกลาง: | ประมาณ<br>มประมาณ:<br>ต่าเริ่มต้น (b)<br>ตัวเลือก (c)<br>FX DocuCentre-V 5070<br>ฉอภาพ ✓ |                                |
| ข.ด.เ<br>000<br>การเลือกแล                                                                                   | ะการตั้งด่าของกา                                                                                                    | ตกลง ยกเลิก<br>รดันหางาน                                                                 |                                |

### <u>มหาวิทยาล้ยเกษตรตาสตร์</u>

### รายงานการจองเงินงบประมาณ

| เลขที่สมุดรายวันงบประมาณ: | <u>B949262</u>     |
|---------------------------|--------------------|
| ใบสำคัญ                   | 642B00BG003        |
| วันที่                    | 27/5/2021          |
| วันที่ดินเงิน             |                    |
| เลขที่เอกสาร:             | 10748 ap 25        |
| จากรูปแบบงบประมาณ:        | <u>2564</u>        |
| จากรห์ส่งบประมาณะ         | <u>31000</u>       |
| เลขที่จองงบประมาณ:        | 31000-642B00       |
| จำนวนเงิน                 | 2,100,000.0        |
| จำนวนเงินดงเหลือ:         | 2,100,000.0        |
| แหล่งเงิน                 | เงินรายได้ (2000   |
| หน่วยงาน                  | ส่วนกลาง มก.บ      |
| แผนงาน                    | ผลงานสนับสนุข      |
| โครงการ                   | ปี2564-พันราช      |
| ปีการศึกษา                | ใม่ระบุมิต์ปีการศ์ |
| กองหุน                    | ใม่ฉบุมิติกองพุ    |
| วิเคราะห์                 | ไม่ระบุมิต์วิเคราะ |
| ข้อดวาม:                  | an6501.24/10       |
|                           |                    |

### 363

พด 64

### 0PR00072

.00

00

0)

บางเขน (B00010010)

ุ่นการดำเนินงาน (999999)

ยู่ได้-งบลงหุน-โครงการพัฒนาปรับปรุงระบบสารสนเทศบริการวิชาการ (642B000131001)

ศึกษา (99)

หน (99)

เะห (99)

033 ลว 24 พ.ศ.64 -โครงการพัฒนาปรับปรุงระบบสารสนเทศบริการวิชาการ จำนวน 1 ระบบ จำนวนเงิน 2,100,000 บาท

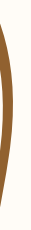

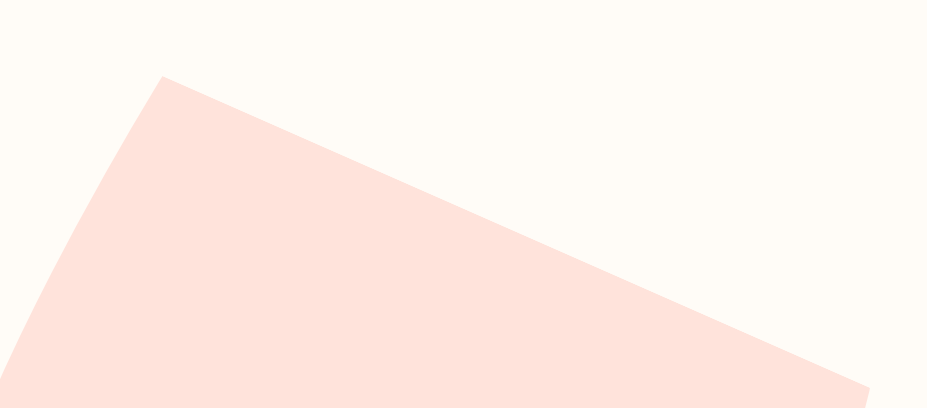

# บัญชีเจ้าหนี้ > รายละเอียดใบสั่งจ้าง

กดสร้าง หรือ กด CTRL+N พร้อมกัน เพื่อสร้างรายการใหม่ ระบบจะให้เลือกผู้จำหน่าย

ระบุข้อมูลที่สำคัญดังนี้ **บัญชีผู้จัดจำหน่าย** :ระบุเจ้าหนี้ที่ต้องการออกใบสั่งซื้อ/ใบสั่งจ้าง 20 เจ้าหนี้การค้า-บุคคลภายนอก 21 เจ้าหนี้การค้า-หน่วยงานภาครัฐ 23 เจ้าหนี้อื่น-หน่วยงานภาครัฐ 29 เจ้าหนี้-หน่วยงานภายในมหาวิทยาลัย **ชุดเลขที่เอกสาร** : PS ใบสั่งจ้าง **แหล่งเงิน** : ระบุแหล่งเงิน **รูปแบบจำลองงบประมาณ** : ปีงบประมาณ **รหัสงบประมาณ** : รหัสงบประมาณที่ได้ทำการจองไว้ ้วิธีการจัดหา : ระบุวิธีการจัดหา 01-วิธีตกลงราคา 02-วิธีพิเศษ 03-วิธีสอบราคา 04- e-Auction **กำหนดส่ง** : วันที่กำหนดส่ง **ไซด์** : ระบุไซด์สำหรับงานบริการ เลือก 9IS(+หน่วยงาน) **คลังสินค้า** : ระบุไซด์สำหรับงานบริการ เลือก 9IS(+หน่วยงาน)

เมื่อระบุข้อมูลถูกต้องแล้ว คลิกปุ่ม ตกลง

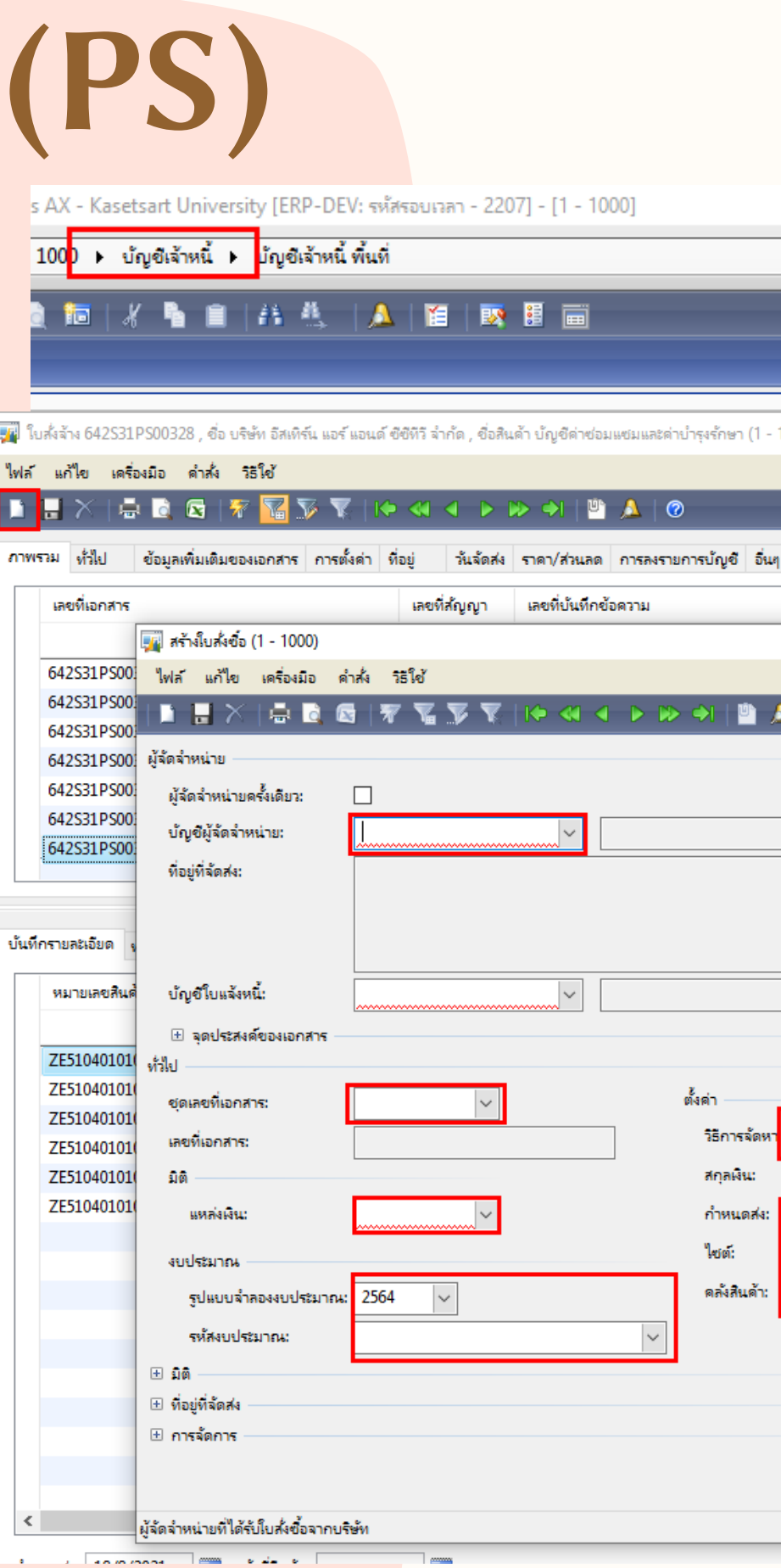

| <ul> <li>แบบฟอร์มีทั่วไป</li> <li>รายการจองงบประมาณ<br/>การร้องขอดินเงิน<br/>ทำเรื่องดินเงิน</li> <li>รายการดินเงินงบประมาณ<br/>รายกรดินเงินงบประมาณ<br/>รายกรดินเงินงบประมาณ<br/>รายกะเอียดมู้จัดจำหน่าย</li> <li>หะเบียนคุมการอนุมัติการเช่า</li> <li>หะเบียนคุมการอนุมัติการขึ้อ</li> <li>รายกะเอียดใบสั่งขึ้อ</li> </ul> |
|----------------------------------------------------------------------------------------------------|
| รายการจองงบประมาณ<br>การร้องขอดินเงิน<br>ทำเรื่องดินเงิน<br>รายการดินเงินงบประมาณ<br>รายละเอียดผู้จัดจำหน่าย<br>ทะเบียนคุมการอนุมัติการเช่า<br>ทะเบียนคุมการอนุมัติการขึ้อ<br>รายละเอียดใบสั่งขึ้อ                                                                                                    |
| การร้องขอดินเงิน<br>ทำเรื่องดินเงิน<br>รายการดินเงินงบประมาณ<br>รายกะเอียดผู้จัดจำหน่าย<br>ทะเบียนคุมการอนุมัติการเข้า<br>ทะเบียนคุมการอนุมัติการซื้อ<br>รายกะเอียดใบสั่งซื้อ                                                                                                    |
| ทำเรื่องดีนเงิน<br>รายการดินผินงบประมาณ<br>รายละเอียดผู้จัดจำหน่าย<br>ทะเบียนดุมการอนุมัติการข้า<br>ทะเบียนดุมการอนุมัติการข้อ<br>รายละเอียดใบส่งข้อ<br>รายละเอียดใบส่งจ้าง                                                                                                    |
| รายการดินเงินงบประมาณ<br>รายละเอียดผู้จัดจำหน่าย<br>ทะเบียนดุมการอนุมัติการเช่า<br>ทะเบียนดุมการอนุมัติการขึ้อ<br>รายละเอียดใบส่งขึ้อ                                                                                                    |
| รายละเอียดผู้จัดจำหน่าย<br>หะเบียนคุมการอนุมัติการเข่า<br>หะเบียนคุมการอนุมัติการซื้อ<br>รายละเอียดใบสั่งซื้อ<br>รายละเอียดใบสั่งจ้าง                                                                                                    |
| หะเบียนคุมการอนุมัติการเข่า<br>หะเบียนคุมการอนุมัติการข้อ<br>หะเบียนคุมการอนุมัติการข้อ<br>รายละเอียดใบสั่งขึ้อ<br>รายละเอียดใบสั่งจ้าง                                                                                                    |
| หะเบียนคุมการอนุมัติการขึ้อ<br>หะเบียนคุมการอนุมัติการขึ้อ<br>รายละเอียดใบสั่งขึ้อ<br>รายละเอียดใบสั่งจ้าง                                                                                                    |
| หะเบยนดุมการอนุมตการขอ<br>รายละเอียดใบสั่งขี้อ<br>รายละเอียดใบสั่งจ้าง                                                                                                    |
| รายสะเอียดใบสั่งล้าง                                                                                                    |
|                                                                                                    |
|                                                                                                    |
|                                                                                                    |

### ระบบจะทำการสร้างรายการใบสั่งซื้อขึ้นมาใหม่โดยมีรายละเอียดผู้จัดจำหน่าย และเลขที่ใบสั่งจ้าง ตามชุดเลขที่เอกสารที่เลือกไว้ ดังนี้

| 🌉 ใบส่งล้าง 642B00PS00033 , ชื่อ บริษัท ซิกม่า ในซ์ อินโนเวช่ | น์ จำกัด , ชื่อสินค้า | บัญชีพักงานระหว่างก่อ | อสร้าง/งานระหว่าง | <del>เท่า (1 - 100</del> 0 | )            |                    |                             |             |
|---------------------------------------------------------------|-----------------------|-----------------------|-------------------|----------------------------|--------------|--------------------|-----------------------------|-------------|
| ไฟล์ แก้ไข เครื่องมือ คำสั่ง วิธีใช้                          |                       |                       |                   |                            |              |                    |                             |             |
| 🗈 📙 X   🖶 🖻 🕿   🐙 🌃 莎 🏹   🍋                                   | < 🔹 🕨 i               | > 🔺 💾 🙏               | 0                 |                            |              |                    |                             |             |
| ภาพรวม ทั่วไป ข้อมูลเพิ่มเติมของเอกสาร การตั้งค่า ที          | อยู่ วันจัดส่ง        | ราดา/ส่วนลด การล      | งรายการบัญชี      | อื่นๆ ข้อ                  | มูลอ้างอิง เ | ជិតិ               |                             |             |
| เลขที่เอกสาร                                                  | เลขที่สัญญา           | เลขที่บันทึกข้อความ   | I                 |                            | เลขที่เ      | บัญชีผู้จัดจำหน่าย | ซื่อ                        | ชนิดการซื้อ |
| · · · · · · · · · · · · · · · · · · ·                         | -                     |                       |                   | •                          | *            |                    | •                           | •           |
| 642B00PS00033                                                 | ຈ.15/2564             | อว 6501.24/1033       |                   |                            |              | 20-0105562087595   | บริษัท ซิกม่า ในซ์ อินโนเวช | ใบส่งชื่อ   |
|                                                               |                       |                       |                   |                            |              |                    |                             |             |
|                                                               |                       |                       |                   |                            |              |                    |                             |             |
|                                                               |                       |                       |                   |                            |              |                    |                             |             |
|                                                               |                       |                       |                   |                            |              |                    |                             |             |
|                                                               |                       |                       |                   |                            |              |                    |                             |             |
|                                                               |                       |                       |                   |                            |              |                    |                             |             |
|                                                               |                       |                       |                   |                            |              |                    |                             |             |
| บันทึกรายละเอียด ทั่วไป การตั้งค่า ปริมาณ ราคา/ส่วน           | เลด อื่นๆ สื          | นทรัพย์กาวร มิติ      |                   |                            |              |                    |                             |             |
| หมายเลขสินด้า ปริมาณ หน่วย                                    |                       | ราดาต่อหน่วย          | ยอดเงินสุทธิ      | ชื่อสินค้า                 |              | ข้อ                | าความ                       |             |
|                                                               |                       | _                     | _                 |                            |              |                    |                             |             |
|                                                               |                       |                       |                   |                            |              |                    |                             |             |
|                                                               |                       |                       |                   |                            |              |                    |                             |             |

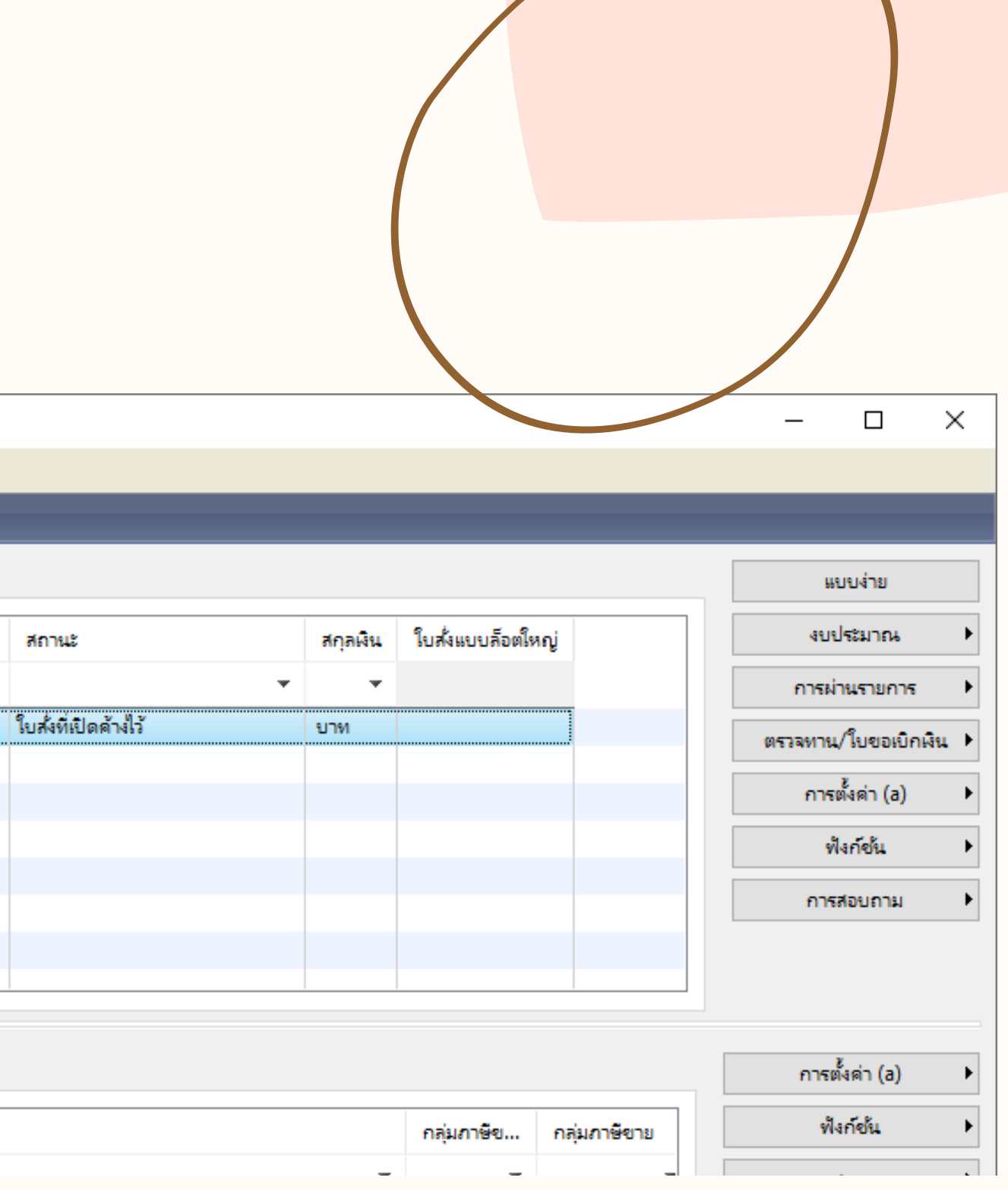

| งล้าง 642B00PS00033 , ชื่อ บริษัท ซึกม่า ในซ์ อินโนเวชัน ลำกัด , ชื่อสินด้า บัญชีพักงานระหว่างก่อสร้าง/งานระหว่างทำ (1 - 1000) |                            |          | - 0                 | ×   |
|----------------------------------------------------------------------------------------------------|----------------------------|----------|---------------------|-----|
| IIA 10 1950410 9174 3510<br>IXIII 8 R 7 7 7 7 7 7 16 41 4 D D 41 10 A 10                                                       |                            |          |                     |     |
|                                                                                                    |                            |          |                     |     |
| ม ที่ถึงบันขอมูลเพิ่มเตมของเอกสาร การตงตา ทอยู่ วนจดสง ราตา/สวนลด การสงรายการบญช อนๆ ขอมูลอางอง มต                             | ส้านวอวรสิดต่า             |          | แบบงาย              |     |
| มโดย psdca                                                                                                    | ขอมูลการตดตอ               | 0        | งบประมาณ            | •   |
| ที่และเวลาที่สร้าง 6/8/2021 10·34·17                                                                                           | ลีเมล์                     | <b>~</b> | การผ่านรายการ       | •   |
| เ<br>เราะ เริ่มริษัท ซิกม่า ในซ์ อินโนเวชั่น จำกัด                                                                             |                            | 32       | ตรวจหาน/ใบขอเบิกผิน | μ 🕨 |
| ดต่อ:                                                                                                    | สถานะ                      |          | การตั้งค่า (a)      | •   |
| ົ້າ:                                                                                                    | สถานะ: โบสงทีเปิดด่างไว้ 🗸 |          | ฟังก์ชั่น           | •   |
| มชีมัลัดลำหน่าย: 20-0105562087595 🗸 มัลัดลำหน่ายครั้งเดียว:                                                                    | ละกานระยาการ: โบแจงหน 🗸    |          | การสอบถาม           | •   |
| มช์ใบแล้งหนี้: <u>20-0105562087595</u> v                                                                                       |                            |          |                     |     |
| ้                                                                                                    |                            |          |                     |     |
| ที่ใบเสนอราคา:                                                                                                    |                            |          |                     |     |
| มที่สัญญา: จ.15/2564                                                                                                    |                            |          |                     |     |
| มที่บันทึกข้อความ: อว 6501.24/1033                                                                                             |                            |          |                     |     |
|                                                                                                    |                            |          |                     |     |
|                                                                                                    |                            |          |                     |     |

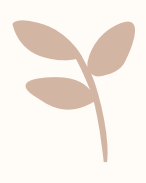

| แส้งล้าง 642B00PS00033 - ชื่อ ปริษัท ซึกป่า ในซ์ อินโนเวชโน ลำกัด - ชื่อสินด้า ปักเชีพโกงานระหว่างก่อสร้าง/งานระหว่างทำ (1 - 1000)             |  | — п ×                |
|----------------------------------------------------------------------------------------------------|--|----------------------|
| แก้ไข เครื่องมือ ดำสั่ง วิธีใช้                                                                                                    |  |                      |
| 🔚 X   🖶 🗟 🕼 🌾 🌋 📡   (+ <1 4 - > (+ )   🖱 🔔   Ø                                                                                                 |  |                      |
| รวม ทั่วไป ข้อมูลเพิ่มเติมของเอกสาร การตั้งด่า ที่อยู่ วันจัดส่ง ราคา/ส่วนลด การลงรายการบัญชี อื่นๆ ข้อมูลอ้างอิง มิติ<br>แลเพิ่มเติมของเอกสาร |  | แบบง่าย              |
| อกสารออกโดย: งานพัสดุ กองคลัง                                                                                                    |  | การผ่านรายการ        |
| ประสงค์ของเอกสาร: จัดจ้างเพื่อพัฒนาปรับปรุงกระบวนการทำงานและเพิ่มช่องทางการเข้าถึงแอพพิเคชั่น                                                  |  | ตรวจหาน/ใบขอเบิกเงิน |
| ส่งไปยัง: สำนักบริการคอมพิวเตอร์                                                                                                    |  | การตั้งค่า (a)       |
|                                                                                                    |  | ฟังก์ชั่น            |
|                                                                                                    |  | การสอบถาม            |
|                                                                                                    |  |                      |
|                                                                                                    |  |                      |
| ายละเอียด ทั่วไป การตั้งค่า ปริมาณ ราดา/ส่วนลด อื่นๆ สินทรัพย์กาวร มิติ                                                                        |  | การตั้งค่า (a)       |

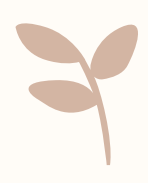

# **3.** <mark>ກໍ່ແ</mark>ກຶ หากเ

# และห

| <b>ารตั้งค่า</b><br>าจำหน่ายมีการคำนวณภาษีมูลค่าเพิ่ม ให้ระบุ <b>กลุ่มภาษีขายเป็น</b> VAT<br>เป็นราคารวมภาษีขาย <b>ให้เลือกช่องราคารวมภาษีขาย</b> |                                   |
|----------------------------------------------------------------------------------------------------|-----------------------------------|
| เจ้าง 642B00PS00033 , ชื่อ บริษัท ซิกม่า ในซ์ อินโนเวชั่น จำกัด , ชื่อสินค้า บัญชีพักงานระหว่างก่อสร้าง/งานระหว่างทำ (1 - 1000)                   | - 🗆 X                             |
| ก้ไข เครื่องมือ คำสั่ง วิธีใช้<br>🗡   🖶 🗟 🔀   🎀 🌇 🃡 🏹   🍋 📢 🔍 🕨 🍛   🖺 🔔   🕐                                                                       |                                   |
| ทั่วไป ข้อมูลเพิ่มเติมของเอกสา <mark>ร การตั้งค่า </mark> ที่อยู่ วันจัดส่ง ราคา/ส่วนลด การลงรายการบัญชี อื่นๆ ข้อมูลอ้างอิง มิติ                 | แบบง่าย                           |
| การลงรายการบัญชี กาษีขาย                                                                                                    | งบประมาณ 🕨                        |
| i: [ 🗸 โพร่ไฟล์การลงบัญชี: GEN 🗸 กลุ่มภาษีขาย: VAT 🗸                                                                                              | การผ่านรายการ                     |
| 🗸 ประเภทการขำระเงิน: ไม่มี 🗸 หมายเลขยกเว้นภาษี: 🗸                                                                                                 | ตรวจทาน/โบขอเบิกเงิน ▶            |
| จัดหา: 15 ∨ ชุดเลขที่เอกสาร: 642B00PS ราคารวมภาษีขาย: 🗹                                                                                           | การตั้งค่า (a) 🕨                  |
| TH 🗸 ประเภทเอกสาร: ใบสั่งจ้าง 🗡 งบประมาณ                                                                                                    | ฟังก์ขัน 🕨                        |
| รูปแบบจำลองงบประมาณ: 2564 🗸                                                                                                    | การสอบถาม                         |
| รหัสงบประมาณ: 31000-642B00PR00072 🗸                                                                                                    |                                   |
|                                                                                                    |                                   |
| ละเอียด ทั่วไป การตั้งค่า ปริมาณ ราดา/ส่วนลด อื่นๆ สินทรัพย์กาวร มิติ                                                                             | การตั้งค่า (a) 🕨                  |
|                                                                                                    | อ⇒่นอาษีรเ อ⇒่นอาษีราย ฟังก์ชัน ≯ |

# 2

# **ที**่ ระ

| ้วันจัดส่ง              |                                               |                                     |                                |  |                        |
|-------------------------|-----------------------------------------------|-------------------------------------|--------------------------------|--|------------------------|
| ที่กำหนดส               | ่ง และเงื่อนไขกา                              | รจัดส่ง                             |                                |  |                        |
| งล้าง 642B00PS00033 , € | อ บริษัท ซิกม่า ในซ์ อินโนเวชั่น จำกัด , ชื่อ | สินด้า บัญชีพักงานระหว่างก่อสร้าง/ง | านระหว่างทำ (1 - 1000)         |  | - 🗆 X                  |
| แก้ไข เครื่องมือ คำส่   | วิธีใช้                                       |                                     |                                |  |                        |
| i X   🖶 🗟 📧             | 🔻 📡 🃡 🏋 🕪 🝕 🗸                                 | ▶ I≫ ↔I   🖺 🔔   Ø                   |                                |  |                        |
| ม ทั่วไป ข้อมลเพิ่มเด   | มของเอกสาร การตั้งค่า ที่อย่ วันเ             | งัดสัง ราคา/ส่วนอด การองรายกา       | รบัญชี อื่นๆ ข้อมลอ้างอิง มิติ |  | แบบง่าย                |
| n                       | การขุนส่ง                                     |                                     |                                |  |                        |
| านตสูง: 6/8/2021        | เขตการส่งของ UPS:                             |                                     |                                |  |                        |
| ารจัดส่ง:               |                                               |                                     |                                |  | การผานรายการ           |
| ใดเอาระ้อสม 17          |                                               |                                     |                                |  | ตรวจหาน/ใบขอเบิกเงิน 🕨 |
|                         | ×                                             |                                     |                                |  | การตั้งค่า (a) 🕨 🕨     |
| เงือนไขกา               | รจัดส่ง 🔺 ดำอธิบาย                            | ^                                   |                                |  | ฟังก์ขั้น 🕨            |
| 18                      | ภายเนกาหนด 30ว รน<br>ภายในกำหนด 30 รับ        |                                     |                                |  | การสอบถาม              |
| 19                      | ภายในกำหนด 90 วัน                             |                                     |                                |  |                        |
| 2                       | ภายในกำหนด 15 วัน                             |                                     |                                |  |                        |
| 20                      | ภายในกำหนด 20 วัน                             |                                     |                                |  |                        |
| 21                      | ภายในกำหนด 40 วัน                             |                                     |                                |  |                        |
| 22                      | ภายในกำหนด 300 วัน                            |                                     |                                |  |                        |
| 23                      | ภายในกำหนด 3 วัน                              |                                     |                                |  |                        |
| 24                      | ภายในกำหนด 1 วัน                              |                                     |                                |  |                        |
| 25                      | ภายในกำหนด 1 ชั่วโมง                          |                                     |                                |  |                        |
| 26                      | ภายในถ้าหมด 120 วัน                           | Ŧ                                   |                                |  |                        |

## ที่

# S

| <b>.การออกใบสั่งจ้าง (PS)</b><br>เท็บ มิติ<br>บุ แหล่งเงิน, หน่วยงาน, แผงาน, โครงการ, ปีการศึกษา, กองทุน,วิเคราะห์,                                                                                                    |                                                                                                    |
|----------------------------------------------------------------------------------------------------|----------------------------------------------------------------------------------------------------|
| ไปที่งล้าง 642B00PS00033 , ชื่อ บริษัท ซิกม่า ในซ์ อินโนเวชน์ จำกัด , ชื่อสินค้า บัญชีพักงานระหว่างก่อสร้าง/งานระหว่างทำ (1 - 1000)<br>ไฟล์ แก้ไข เครื่องมือ คำสั่ง วิธีใช้                                                                                                    | - 🗆 X                                                                                                    |
| กาพราม ที่มีป ข้อมูลเพิ่มเติมของนอกการ การตั้งลำ ที่อยู่ วันจัดสง ราดา/สามลด การตงรายการปัญชี อันุ ข้อมูลอ้างอิ<br>มิติ<br>แหล่งเดิน: 2000 ↓<br>พน่านงาน: B00010010 ↓<br>ทั้งอธิบาน: โดงสามสนับสนุมการตำเนินงาน<br>ก่อยงาน: 12564-วันรามได้-งบลงทุน-โตรงการพัฒนาปรับปรุงรรบบสารสนเทศบริการที่อาการ<br>ถ้าอธิบาน: โม่ระบุมิติปิการศึกษา<br>กองทุน: 99 ↓<br>กองทุน: 99 ↓<br>กองทุน: 99 ↓<br>กองทุน: 199 ↓<br>กองการ: โม่ระบุมิติปิการศึกษา<br>กองทุน: 199 ↓<br>กองการ: โม่ระบุมิติปิการศึกษา<br>กองการ: โม่ระบุมิติปิการศึกษา<br>กองการ: โม่ระบุมิติปิการศึกษา | แบบง่าย<br>งบประมาณ →<br>การผ่านรายการ →<br>ตรวจหาน/โบขอเบิกเงิน →<br>การตั้งค่า (a) →<br>พึงก์ชัน →<br>การสอบกาม → |
| บันทึกรายละเอียด ทั่วไป การตั้งค่า ปริมาณ ราคา/ส่วนลด อื่นๆ สินทรัพย์กาวร มิติ<br>                                                                                                    | กลุ่มภาษีข กลุ่มภาษีขาย<br>▼ ▼ ▼ ▼ ↑ การสอบกาม ▶                                                                    |

### สร้างบรรทัดของใบสั่งจ้าง

| 🚚 ใบส่งล้าง 642B00PS00033 , ชื่อ บริษัท ซิกม่า ในซ์ อินโนเวช่ | ชั่น จำกัด , ชื่อสินด้า | บัญชีพักงานระหว่างก่อสร้าง/งานระหว่างทำ (1 - 10 | )00)          |                      |                             |             |                      |          |                   | - 🗆 ×                | < |
|---------------------------------------------------------------|-------------------------|-------------------------------------------------|---------------|----------------------|-----------------------------|-------------|----------------------|----------|-------------------|----------------------|---|
| ไฟล์ แก้ไข เครื่องมือ คำสั่ง วิธีใช้                          |                         |                                                 |               |                      |                             |             |                      |          |                   |                      |   |
| 🗈 🔒 X   🖶 🗟 🖾   ኛ 🔀 🍞 🏹   🍋                                   | • • • •                 | > 斗   🖺 🔔   ⊘                                   |               |                      |                             |             |                      |          |                   |                      |   |
| ภาพรวม ทั่วไป ข้อมูลเพิ่มเติมของเอกสาร การตั้งค่า ที          | ที่อยู่ วันจัดสง        | ราคา/ส่วนลด การลงรายการบัญชี อื่นๆ              | ข้อมูลอ้างอิง | มิติ                 |                             |             |                      |          |                   | แบบง่าย              |   |
| เลขที่เอกสาร                                                  | เลขที่สัญญา             | เลขที่บันทึกข้อความ                             | เลขที่เ.      | . บัญชีผู้จัดจำหน่าย | ซื่อ                        | ชนิดการซื้อ | สถานะ                | สกุลเงิน | ใบสั่งแบบล็อตใหญ่ | งบประมาณ             | ۲ |
|                                                               | · ·                     |                                                 | •             |                      | -                           | -           | •                    | -        |                   | การผ่านรายการ        | ۲ |
| 642B00PS00033                                                 | ຈ.15/2564               | อา 6501.24/1033                                 |               | 20-0105562087595     | บริษัท ซิกม่า ในซ์ อินโนเวช | ใบสั่งซื้อ  | ใบสั่งที่เปิดด้างไว้ | บาท      |                   | ตรวจหาน/โบขอเบิกเงิน | Þ |
|                                                               |                         |                                                 |               |                      |                             |             |                      |          |                   | การตั้งค่า (a)       | ► |
|                                                               |                         |                                                 |               |                      |                             |             |                      |          |                   | ฟังก์ชั่น            | Þ |
|                                                               |                         |                                                 |               |                      |                             |             |                      |          |                   | การสอบถาม            | Þ |
|                                                               |                         |                                                 |               |                      |                             |             |                      |          |                   |                      |   |
|                                                               |                         |                                                 |               |                      |                             |             |                      |          |                   | 7                    |   |

| บัน | ทึกรายละเอียด ทั่วไป | การตั้งด่า ปริ | มาณ ร | าดา/ส่วนลด อื่นๆ สินห | ทรัพย์ถาวร มิติ | 1                                       |                                                                                               |            |              |             |
|-----|----------------------|----------------|-------|-----------------------|-----------------|-----------------------------------------|-----------------------------------------------------------------------------------------------|------------|--------------|-------------|
|     | หมายเลขสินค้า        | ปริมาณ         | หน่วย | ราคาต่อหน่วย          | ยอดเงินสุทธิ    | ชื่อสินค้า                              | ข้อความ                                                                                       | กลุ่มภาษีข | กลุ่มภาษีขาย | กลุ่มภาษีห์ |
|     | <b>•</b>             | -              | -     | -                     | •               |                                         | -                                                                                             | •          | •            |             |
|     | FY12110101020101     | 1.00           | งวด   | 630,000.00            | 630,000.00      | บัญชีพักงานระหว่างก่อสร้าง/งานระหว่างทำ | บัญชีพักงานระหว่างก่อสร้าง/งานระหว่างทำ/จ้างพัฒนาปรับปรุงระบบสารสนเทศบริการวิชาการ (งวดที่ 1) | VAT        | VAT          | WH53        |
|     | FY12110101020101     | 1.00           | งวด   | 420,000.00            | 420,000.00      | บัญชีพักงานระหว่างก่อสร้าง/งานระหว่างทำ | บัญชีพักงานระหว่างก่อสร้าง/งานระหว่างทำ/จ้างพัฒนาปรับปรุงระบบสารสนเทศบริการวิชาการ (งวดที่ 2) | VAT        | VAT          | WH53        |
|     | FY12110101020101     | 1.00           | งวด   | 420,000.00            | 420,000.00      | บัญชีพักงานระหว่างก่อสร้าง/งานระหว่างทำ | บัญชีพักงานระหว่างก่อสร้าง/งานระหว่างทำ/จ้างพัฒนาปรับปรุงระบบสารสนเทศบริการวิชาการ (งวดที่ 3) | VAT        | VAT          | WH53        |
|     | FY12110101020101     | 1.00           | งวด   | 630,000.00            | 630,000.00      | บัญชีพักงานระหว่างก่อสร้าง/งานระหว่างทำ | บัญชีพักงานระหว่างก่อสร้าง/งานระหว่างทำ/จ้างพัฒนาปรับปรุงระบบสารสนเทศบริการวิชาการ (งวดที่ 4) | VAT        | VAT          | WH53        |
|     |                      |                |       |                       |                 |                                         |                                                                                               |            |              |             |
|     |                      |                |       |                       |                 |                                         |                                                                                               |            |              |             |

- การตั้งค่า (a)
  - ฟังก์ชั่น
- การสอบถาม
- สินค้าคงคลัง
- ตั้งค่าคอนฟิกรายการ (a)

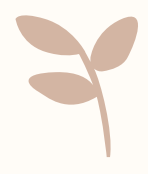

### แท็บ สินทรัพย์ถาวร

# หมายเลขสินทรัพย์ถาวร : ระบุหมายเลขสินทรัพย์ถาวร งานระหว่างทำ (FW)

🌃 ใบสั่งจ้าง 642B00PS00033 , ชื่อ บริษัท ซึกม่า ในซ์ อินโนเวชั่น จำกัด , ชื่อสินด้า บัญชีพักงานระหว่างก่อสร้าง/งานระหว่างทำ (1 - 1000) ไฟล์ แก้ไข เครื่องมือ ดำสั่ง วิธีใช้ 🗈 🔜 X | 🖶 🗟 🔄 | 🛠 🌇 🍞 🏹 | (+ 🔍 🔺 🕨 +) | 💾 🔔 | Ø ภาพรวม ทั่วไป ข้อมูลเพิ่มเติมของเอกสาร การตั้งค่า ที่อยู่ วันจัดส่ง ราคา/ส่วนลด การลงรายการบัญชี อื่นๆ ข้อมูลอ้างอิง มิติ เลขที่บันทึกข้อความ ชนิดการซื้อ เลขที่สัญญา บ้ญชีผู้จัดจำหน่าย ชื่อ เลขที่เอกสาร เลขที่เ... 642B00PS00033 -บริษัท ซิกม่า ในซ์ อินโนเวช... ใบสั่งชื่อ 642B00PS00033 a.15/2564 aa 6501.24/1033 20-0105562087595 สินทรัพย์กาวร บิดิ บันทึกรายละเอียด ทั่วไป การตั้งค่า ปริมาณ ราคา/ส่วนลด อื่นๆ 

| สินทรัพย์กาวรู้ไหม่หรือไม่? |                  |                    |
|-----------------------------|------------------|--------------------|
| กลุ่มสินทรัพย์กาวร:         | l                |                    |
| หมายเลขสินทรัพย์ถาวร:       | 2-B0001-FW01-7   | 74400200001/002-64 |
| รูปแบบมูลค่า:               | DEP              |                    |
| ชนิดธุรกรรม:                | การซื้อสินทรัพย์ | ~                  |

|                    |          |                   |              | แบบง่าย            |
|--------------------|----------|-------------------|--------------|--------------------|
| สถานะ              | สกุลเงิน | ใบสั่งแบบล็อตใหญ่ |              | งบประมาณ 🕨         |
| ర్షాలు ఆ మెల       | • •      |                   | ก            | ารผ่านรายการ 🕨 🕨   |
| บสังที่เปิดด้างไว้ | บาท      |                   | (N-53 R      | หาน/ใบขอเบิกผิน 🕨  |
|                    |          |                   |              | การตั้งค่า (a) 🔹 🕨 |
|                    |          |                   |              | ฟังก์ขั้น 🕨        |
|                    |          |                   |              | การสอบถาม 🕨        |
|                    |          |                   | 1            | าารตั้งค่า (a) ►   |
|                    |          |                   |              | ฟังก์ขึ้น 🕨        |
|                    |          |                   |              | การสอบถาม 🕨        |
|                    |          |                   |              | สินค้าคงคลัง 🕨 🕨   |
|                    |          |                   | ะ<br>ยังต่าด | อนฟิกรายการ (a)    |

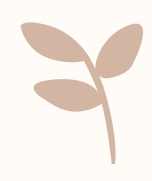

🌉 ใบส่งจ้าง 642B00PS00033 , ชื่อ บริษัท ซิกม่า ในซ์ อินโนเวชั่น จำกัด , ชื่อสินด้า บัญชีพักงานระหว่างก่อสร้าง/งานระหว่างทำ (1 - 1000)

้ไฟล์ แก้ไข เครื่องมือ คำสั่ง วิธีใช้

### - 🖶 🔂 🔽 🐺 🏆 🏹 I (+ <1 < > >> >) 💾 🔔 🔞

ข้อมูลเพิ่มเติมของเอกสาร การตั้งค่า ที่อยู่ วันจัดส่ง ราคา/ส่วนลด การลงรายการบัญชี อื่นๆ ภาพรวม ทั่วไป ข้อมลอ้างอิง มิติ

| เลขที่เอกสาร  | เลขที่สัญญา | เลขที่บันทึกข้อความ | เลขที่เ | บ้ญชีผู้จัดจำหน่าย | ชื่อ                        | ชนิดการซื้อ |
|---------------|-------------|---------------------|---------|--------------------|-----------------------------|-------------|
| <b>•</b>      | · ·         | <b>.</b>            | •       | -                  | -                           | -           |
| 642B00PS00033 | a.15/2564   | อา 6501.24/1033     |         | 20-0105562087595   | บริษัท ซิกม่า ในซ์ อินโนเวช | ใบส่งข้อ    |
|               |             |                     |         |                    |                             |             |
|               |             |                     |         |                    |                             |             |
|               |             |                     |         |                    |                             |             |
|               |             |                     |         |                    |                             |             |
|               |             |                     |         |                    |                             |             |
|               |             |                     |         |                    |                             |             |

| บ้นที่กรายละเอียด | ทั่วไป | การตั้งค่า | ปริมาณ | ราดา/ส่วนลด | อื่นๆ | สินทรัพย์กาวร | มิติ |  |
|-------------------|--------|------------|--------|-------------|-------|---------------|------|--|
|-------------------|--------|------------|--------|-------------|-------|---------------|------|--|

| หมายเลขสินด้า    | รับทันที | ออกใบแจ้งหนึ้แล้ว | ยอดดงเหลือในใบ 🔻 | ใบแจ้งหนี้ที่ด้างอยู่ | ได้รับแล้ว | ยอดด้างส่ง | ลงทะเบียนแล้ว | มาถึงแล้ว | สั่งแล้ว |
|------------------|----------|-------------------|------------------|-----------------------|------------|------------|---------------|-----------|----------|
| FY12110101020101 | 1        | 0.00              | 0.00             |                       | 0.00       | 1.00       |               |           | 1.00     |
| FY12110101020101 | 0.00     | 0.00              | 0.00             |                       | 0.00       | 1.00       |               |           | 1.00     |
| FY12110101020101 | 0.00     | 0.00              | 0.00             |                       | 0.00       | 1.00       |               |           | 1.00     |
| FY12110101020101 | 0.00     | 0.00              | 0.00             |                       | 0.00       | 1.00       |               |           | 1.00     |
|                  |          |                   |                  |                       |            |            |               |           |          |
|                  |          |                   |                  |                       |            |            |               |           |          |

ระบุงวดที่ต้องการตรวจรับ โดยไปที่แท็ป ปริมาณ และใส่ปริมาณที่ ฟิลด์ รับทันทีหมายถึง ตรวจรับงวดที่ 1 **ยืนยันการใช้งบประมาณ โดยกดปุ่มงบประมาณ** > Post

|                      |          |                |      | – 🗆 X                      |
|----------------------|----------|----------------|------|----------------------------|
|                      |          |                |      |                            |
|                      |          |                |      | แบบง่าย (b)                |
| สถานะ                | สกุลเงิน | ใบส่งแบบล็อตให | Post | งบประมาณ (c) →             |
| •                    | •        |                |      | การผ่านรายการ (d) 🔹 🕨      |
| ใบสั่งที่เปิดค้างไว้ | บาท      |                |      | ตรวจหาน/ใบขอเบิกเงิน (e) 🕨 |
|                      |          |                |      | การตั้งค่า (f) 🕨 🕨         |
|                      |          |                |      | ฟังก์ชัน (g) 🕨 🕨           |
|                      |          |                |      | การสอบถาม (h) →            |
|                      |          |                |      |                            |
|                      |          |                |      |                            |
|                      |          |                |      | การตั้งค่า (I) 🕨 🕨         |
|                      |          |                |      | ฟังก์ขั้น (m) 🕨 🕨          |
|                      |          |                |      | การสอบถาม (n) 🕨 🕨          |
|                      |          |                |      | สินด้าดงดลัง (p) →         |
|                      |          |                |      | ตั้งค่าดอนฟิกรายการ (s)    |
|                      |          |                |      |                            |

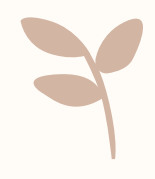

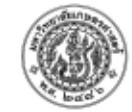

| การออกเบลงจาง (PS)                                                                                                    | มหาวิทยาลัยเกษตรศาสตร์<br>ใบขออนุมัติเบิกจ่าย                                                                                                    | หน้า 1 / 1<br>☐ เพื่อตั้หนี้<br>☐ เพื่อเบิกจ่าย<br>☐ เพื่อส่งใช้เงินอื่ม                    |
|----------------------------------------------------------------------------------------------------|----------------------------------------------------------------------------------------------------|---------------------------------------------------------------------------------------------|
| แบนง่าม ตรวจทานใบขอเบิกเงิน > ใบแจ้งหนี้                                                                                                    | เลขที่ไบสำคัญ:<br>เลขที่เอกสารเบิก GFMIS<br>วันที่รับเอกสาร<br>                                                                                                    | 542B00PS00033<br>INVZN 11-2564-งวด1(4)<br>1/8/2021                                          |
| <ul> <li>สังแบบถือตใหญ่</li> <li>งบประมาณ</li> <li>การผ่านรายการ</li> <li>มันสั่งขื้อ</li> <li>รายการรับสันด้า</li> <li>การตั้งค่า (a)</li> <li>มันทึกการรัดสัง</li> <li>เป็นแจ้งหนี</li> <li>การสอบถาม</li> <li>สือกพารามิเตอร์</li> <li>ปริมาณ : ใบสั้งจ้าง(PS) รับรู้ทีละงวดให้เลือก รับทันที</li> <li>ไปสั้งจ้าง(PS) รับรู้งวดงานทั้งหมดให้เลือก ทั้งหมด</li> <li>เลือก พิมพ์ใบสั่งซื้อ = ต้องการพิมพ์ใบแจ้งหนี</li> <li>เมื่อระบุข้อมูลถูกต้องแล้ว คลิกปุ่ม ตกลง</li> </ul>                                                                                                    | ชื่อ : (20-0105562087595) บริษัท ซึกม่า ในซ์ อินโนเวชั่น จำกัด<br>แหล่งเงิน : (2000) เงินรายได้<br>หน่วยงาน : (B00010010) ส่วนกลาง มก.บางเขน<br>แผนงาน : (999999) ผลงานสนับสนุนการดำเนินงาน<br>โครงการ : (99) ไม่ระบุมิติแผนงาน<br>ปีการศึกษา (99) ไม่ระบุมิติแผนงาน |                                                                                             |
| ารบัญขึโบแจ้งหนี้ (1 - 1000)<br>เครื่องมือ ดำส้ง วิธิโช้<br>  — □ ×                                                                                                    | มการผกษา (55) และอุมุณณพลงาน<br>กองทุน (99) ไม่ระบุมิติแผนงาน<br>วิเคราะห์ (99)<br>รหัสงบประมาณ : (31000-642B00PR00072) ครุภัณฑ์                                                                                                    |                                                                                             |
| อื่นๆ เลือก                                                                                                    | รทัสสินค้า รายการสินค้า/ค่าใช้จ่าย จำนวน หน่วย ราคาต่อหน่วย                                                                                                    | จำนวนเงิน                                                                                   |
| <ul> <li>ตั้วเลือกการพิมพ์</li> <li>รับพันพี</li> <li>พิมพ์:</li> <li>ปัจจุบัน</li> <li>ไจอกบันทึกการจัดส่ง</li> <li>ไจอกบันทึกการจัดส่ง</li> <li>พิมพ์ใบแจ้งหนี้:</li> <li>พิมพ์ใบเมิมเงิน:</li> <li>กาษิยาย</li> </ul>                                                                                                    | 1 FY 1211010102010 เป็ญชีพักงานระหว่างก่อสร้าง/งานระหว่างทำ/ 1.00 <u>งวด</u> 630,000.00<br>จ้างพัฒนาปรับปรุงระบบสารสนเทศบริการวิชา<br>การ (งวดที่ 1)(31000-642B00PR00072)<br>12110101999999 บัญซึ่งานระหว่างก่อสร้าง/งานระหว่างทำ 630,000.00                         | 630,000.00<br>B00010010 2000                                                                |
| <ul> <li>บันทึกการจัดส่ง ใช้ปลายทางการจัดการการพิมพ์:</li> <li>พิมพ์เอกสารการขาย:</li> <li>พิมพ์โยแจ้งหนี้ Intra-Community:</li> <li>การตั้งค่าเครื่องพิมพ์ ▶</li> </ul>                                                                                                    | 210101019999999 บัญชีเจ้าหนี้การคำ - บุคคลภายนอก (630,000.00)<br>                                                                                                    | 800010010 2000                                                                              |
| พงตา บันทุกรายขององรายการ บันทุกรารจัดส่ง แลยที่เอกสาร ชื่อ 1 มีที่ ใบแล้งหนี้ การอ้างอิงใบแล้งหนี้อัตโนมัติ ดงด้าง สถานะ จ.<br>แล้งหนี้ 642B00PS00033 บริษัท ซิกม่า ในซ์ อินโนเวช์น จำกัด 1/8/2021 INVZN11 ชื่อ 457.0 ง บริษัท ซิกม่า ในซ์ อินโนเวช์น จำกัด 1/8/2021 INVZN11<br>เล้งหนี้ 642B00PS00033 บริษัท ซิกม่า ในซ์ อินโนเวช์น จำกัด 1/8/2021 INVZN11 ชื่อ 1 มีที่ 1/8/2021 INVZN11                                                                                                    | จำนวนเงินเป็นตัวอักษร รวม<br>****หกแสนสามหมื่นบาทถ้วน *** ภาษีมูลค่าเพิ่ม<br>ภาษีหัก ณ ที่จ่าย<br>รวมทั้งสิ้น                                                                                                    | 588,785.05 <u>ນາ</u><br>41,214.95 <u>ນາ</u><br>0.00 <u>ນາ</u><br>630,000.00 <mark>ນາ</mark> |
|                                                                                                    | การตรวจจ่าย                                                                                                    |                                                                                             |
| Image: state state stat | ได้ตรวจสอบใบสำคัญถูกต้องแล้ว เพื่อโปรดพิจารณา<br>□ เพื่อทราบผลการตรวจรับ □ รับทราบผลก<br>□ อนุมัติจ่าย □ อนุมัติ                                                                                                    | ารตรวจรับ                                                                                   |
|                                                                                                    | ดงบย                                                                                                    |                                                                                             |

| มพ์ใบสั่งซื้อ/ใบสั่งจ้าง กดปุ่มการลงรายการบัญชี > ใบแจ้งหนี้                                                                                                    | มหาวิทยาลัยเกษตรศาสตร์ หน้า 1 / 1<br>เพื่อตั้หนี้ แห่อตั้หนี้ แห่ง<br>เพื่อส่านังนี้<br>เพื่อส่านังนี้ม                                                                                                    |
|----------------------------------------------------------------------------------------------------|----------------------------------------------------------------------------------------------------|
| uuuviu (b)         uuteunu         uuteunu | เลขที่ไม่สำคัญ : 642800P101003<br>เลขที่ไม่สำคัญ : 642800P500033<br>เมชารี่ไม่สำคัญ : 642800P500033<br>INVZN11-2564-งวด1(4)<br>รับที่ : 1/8/2021<br>ชื่อ : (20-0105562087595) บริษัท ซิกม่า ในซ์ อินโนเวชั่น จำกัด<br>แหล่งเงิน : (2000) เงินรายได้<br>หน่วยงาน : (B00010010) ส่วนกลาง มก.บางเขน<br>แศนงาน : (999999) ผลงานสนับสนุนการตำเนินงาน<br>โครงการ : (99) ไม่ระบุมิติแศนงาน<br>โครงการ : (99) ไม่ระบุมิติแศนงาน<br>มีการศึกษา (99) ไม่ระบุมิติแศนงาน<br>มีการศึกษา (99) ไม่ระบุมิติแศนงาน<br>มีการศึกษา (99) ไม่ระบุมิติแศนงาน<br>นิตระท์ (99)<br>จฬสงบประมาณ : (31000-642800PR00072) ครูภัณฑ์<br><u>จัสสงบประมาณ : (31000-642800PR00072)</u> ครูภัณฑ์<br><u>จัสสงบประมาณ : (31000-642800PR00072)</u><br>1 FY121101012010 ปัญชีที่กลานระหว่างก่อสร้าง/งานระหว่างท่า/<br>1 C0 128 630,000.00 630,000.00<br>630,000.00<br>1 FY12110101999999 ปัญชีงานระหว่างก่อสร้าง/งานระหว่างท่า/<br>21010101999999 ปัญชีงานระหว่างก่อสร้าง/งานระหว่างท่า<br>2000 1010 1999999 ปัญชีงจำหรัดเราะห์ - บุตคลภายนอก (630,000.00) 8000100 2000 |
| ハッポマコ の・ままんきりの すりおたもきりのセシャキアリのトま ・ ・ ・ ・ ・ ・ ・ ・ ・ ・ ・ ・ ・ ・ ・ ・ ・ ・ ・                                                                                                    | จำนวนเงินเป็นดัวอักษร รวม 588,785.05 <u>บาท</u><br>****หกแสนสามหมื่นบาทถ้วน *** ภาษีมูลค่าเพิ่ม 41,214.95 <u>บาท</u><br>ภาษีหัก ณ ที่จ่าย <u>0.00บาท</u><br>รวมทั้งสิ้น 630,000.00 <u>บาท</u>                                                                                                    |

|          |                        | แบบง่าย              |
|----------|------------------------|----------------------|
| สกุลเงิน | ใบสั่งแบบล็อตใหญ่      | งบประมาณ             |
| • •      |                        | การผ่านรายการ        |
| บาท      |                        | ตรวจหาน/ใบขอเบิกเงิน |
|          |                        | การตั้งค่า (a)       |
|          |                        | ฟังก์ชัน             |
|          | 5751                   | การสอบถาม            |
|          | การดาดการณ์กระแสเงินสด |                      |
|          | ใบสั่งซื้อ             | -                    |
|          | รายการรับสินด้า        | การตั้งค่า (a)       |
| ห้ ก     | บันทึกการจัดส่ง        | ฟังก์ขัน             |
| • •      | ใบแจ้งหนี่ที่ด้างอยู่  | การสอบภาม            |
|          | ไบแจ้งหนึ              | a                    |

|  |  | 2 |  |
|--|--|---|--|
|  |  |   |  |
|  |  |   |  |
|  |  |   |  |
|  |  |   |  |

การสอบถาม > ใบแจ้งหนี้ > ใบสำคัญ > พิมพ์ > ใบสำคัญ

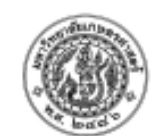

\_

 $\times$ 

ชื่อ

มรีษัท ซึกบ่า ในซ์ อินโนเวชั่น ว่ากัด (20-0105562087595)

| วิธีการชำระเงิน     | TARM THAT FAST STREATER AND          | (20 01055020075.        | ,,,,                |                          |                        |                   |             |           | หมายเลขใบสำคัญ        | 642B00PI01003     |
|---------------------|--------------------------------------|-------------------------|---------------------|--------------------------|------------------------|-------------------|-------------|-----------|-----------------------|-------------------|
| ด่าอธิบายสมุดรายวัน |                                      |                         |                     |                          |                        |                   |             |           | วันที่ใบสำคัญ         | 1/8/2021          |
| -                   |                                      |                         |                     |                          |                        |                   |             |           | หมายเลขใบแจ้งหนี่ INV | ZN11-2564-4301(4) |
| บัญชี               | ชื่อบัญชี                            | แหล่งเงิน               | หน่วยงาน            | แผนงาน                   | โครงการ                | ปีการศึกษา        | กองทุน      | วิเคราะห์ | เตบิต                 | เครดิต            |
| <u>121101010101</u> | บัญชีงานระหว่างก่อสร้าง/งานระหว่างทำ | 2000                    | B00010010           | 999999                   | 642B000131001          | Y64               | 99          | 99        | 630,000.00            |                   |
|                     |                                      | ค่าอธิบายรายการ :<br>1) | บัญขี่พักงานระหว่าง | งก่อสร้าง/งานระหว่างทำ/ง | จ้างพัฒนาปรับปรุงระบบส | กรสนเทศบริการวิชา | การ (งวดที่ |           |                       |                   |
|                     |                                      |                         |                     |                          |                        |                   |             |           |                       |                   |
| <u>210101010201</u> | บัญชีเจ้าหนี้การค้า - บุคคลภายนอก    | 2000                    | B00010010           | 999999                   | 99                     | Y64               | 99          | 99        |                       | 630,000.00        |
|                     |                                      | ต่าอธิบายรายการ :       | INVZN11-2564-v1     | มด1(4),20-0105562083     | 7595,,                 |                   |             |           |                       |                   |
|                     |                                      |                         |                     |                          |                        |                   |             | Total :   | 630,000.00            | 630,000.00        |

|   | ตัวอย่างก่อนพิมพ์/พิมพ์ 🕨   | ประเภทเอกสาร | จำนวนผินในใบแจ้งหนึ่ | กาษีขาย  |   |
|---|-----------------------------|--------------|----------------------|----------|---|
| 1 | ใบสำคัญ                     | •            | •                    | •        |   |
| 1 | ธุรกรรม                     | บสั่งล้าง    | 630,000.00           | 1,214.95 | 4 |
| i | ธรกรรมภาษิขาย               |              |                      |          |   |
|   | อั๊นแร้นนั้ Intra-Community |              |                      |          |   |
|   | indexense intra-Community   |              |                      |          |   |
|   |                             |              |                      |          |   |
|   | _ [                         |              |                      |          |   |

| จุดเริ่มต้น           |            |     |               |        |          |   |
|-----------------------|------------|-----|---------------|--------|----------|---|
| ธุรกรรม               | ปีการศึกษา |     | โครงการ       | แผนงาน | วันที่   | 1 |
| บันทึกการตรวจสอบบัญชี | -          | *   |               | -      | -        | - |
| รรณรรมภาษีขาย         | Y64        |     | 99            | 999999 | 1/8/2021 |   |
| มู่สารสมการขาย        | Y64        |     | 642B000131001 | 999999 | 1/8/2021 |   |
| เอกสารต้นฉบับ         |            |     |               |        |          |   |
| ใบสำคัญที่เกี่ยวข้อง  |            |     |               |        |          |   |
|                       | 8 3 0      | - 6 |               |        |          |   |
| үүнүү (d)             | เบสาดญ     |     |               |        |          |   |
|                       |            |     |               |        |          |   |

# **รนี้ (PI)**

### ปี2564-เงินรายได้-ส่วนกลางวิทยาเขตบางเขน-ใบสำคัญตั้งหนี้

หน้าเ 24/11/2021 14:05:04

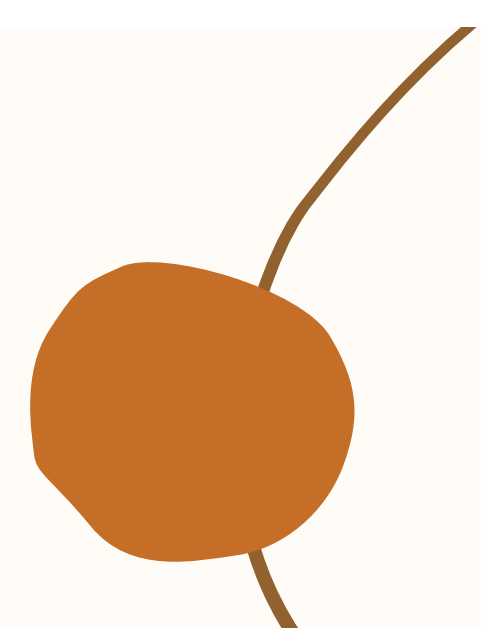

# 4.การปรับปรุงรายการ

### ้กรณีไม่ได้ระบุหมายเลขสินทรัพย์ถาวร และผ่านรายการทางตั้งหนี้แล้ว คู่บัญชีที่เกิดจะบันทึกเป็น <u>บัญชีพักงานระหว่างก่อสร้าง/งานระหว่างทำ</u> ต้องปรับปรุงรายการที่ระบบการบริหารสินทรัพย์ถาวร

| เลขที่เอกสาร                                             | เลขที่สัญญา                 | เลขที่บันทึกข้อดวาม                      | เลขที่เ       | บัญขีผู้จัดจำหน่าย                                                      | ชื่อ                                                                | ชนิดการซื้อ                         | สถานะ             | ส                                           | เกุลเงิน ใบสั่งแบบล็อง                                    | ใหญ่                                                          |
|----------------------------------------------------------|-----------------------------|------------------------------------------|---------------|-------------------------------------------------------------------------|---------------------------------------------------------------------|-------------------------------------|-------------------|---------------------------------------------|-----------------------------------------------------------|---------------------------------------------------------------|
| l                                                        | •                           | ·                                        | •             | -                                                                       | ·                                                                   | -                                   |                   | *                                           | •                                                         |                                                               |
| 642B09PS00197                                            | B0900/31/2                  | ปรับปรุงระแนงอาคารสนับสนุนและอำนวยการ คณ |               | 20-0105555131045                                                        | บริษัท เดอะกลาสแพลงค์ จำ                                            | ใบส่งขึ่อ                           | ออกใบแจ้งหนี่แล้ว | Ű                                           | и                                                         |                                                               |
|                                                          |                             |                                          |               |                                                                         |                                                                     |                                     |                   |                                             |                                                           |                                                               |
| د                                                        | ••••• ==== (due = 1 due = 1 | 3                                        |               |                                                                         |                                                                     |                                     |                   |                                             | ปี25                                                      | 64-เงินรายไ                                                   |
| กรายละเอยด ทรเบ การดงดา บ<br>สิยเหล้ะหยักวารใหม่หรือไม่? | รมาณ ราคา/สวนลด อนๆ         | มตุ                                      | 10            |                                                                         |                                                                     |                                     |                   |                                             |                                                           |                                                               |
| กลุ่มสินทรัพย์การร:                                      |                             | -                                        | ชื่อ<br>วิธีก | ารช่าระเงิน                                                             | บริษัท เดอะกลาสเ                                                    | เพลงค์ จำ                           | กัด (20-0105      | 555131045)                                  |                                                           |                                                               |
| หมายเลขสินทรัพย์กาวร:                                    |                             |                                          | ค่าอ          | เธิบายสมุดรายวัน                                                        |                                                                     |                                     |                   |                                             |                                                           |                                                               |
| งขึ้ดธุรกรรม: การซื้อสินทร์เ                             | พย์ ~                       |                                          |               | บัญชี                                                                   | ชื่อบัญชี                                                           |                                     |                   | แหล่งเงิน                                   | หน่วยงาน                                                  | แผนงาน                                                        |
|                                                          |                             |                                          |               | <u>121101010201</u>                                                     | บัญชีพักงานระหว่างก่อสร้                                            | ่าง/งานธะหว่า                       | ນກໍ               | 2000<br>ค่าอธิบายรายการ<br>คณะสัตาแพระเฮา   | B09010010<br>: บัญขี่พักงานระหว่า<br>สะร์ อ่างกุม 1 งาน ง | 4005<br>งก่อสร้าง/งานระหว่างทำ<br>วอที่ 1 (ร้อยละ 10 เพื่อรื้ |
|                                                          |                             |                                          |               |                                                                         |                                                                     |                                     |                   | PERCENTAN POPUL                             | 1007 THAN I VIN V                                         | 10 11 (100 10 10 10 10 10 10 10 10 10 10 10 10                |
|                                                          |                             |                                          |               | <u>210101010201</u>                                                     | บัญชีเจ้าหนี้การคำ - เ                                              | บุคคลภายนอก                         |                   | 2000                                        | B09010010                                                 | 4005                                                          |
|                                                          |                             |                                          |               | <u>210101010201</u>                                                     | บัญชีเจ้าหนี้การคำ - 1                                              | บุคคลงายนอก                         |                   | 2000<br>ค่าอธิบายรายการ                     | B09010010<br>: INV64/001,20-0                             | 4005<br>105555131045,,                                        |
|                                                          |                             |                                          | <br>          | <u>210101010201</u><br><u>ละเอียดการชำระเงิา</u>                        | บัญขึเจ้าหนี้การคำ - 1                                              | มุคคลงาายานอก                       |                   | 2000<br>ค่าอธิบายรายการ                     | B09010010<br>: INV64/001,20-0                             | 4005<br>105555131045,,                                        |
|                                                          |                             |                                          | <br>518       | <u>210101010201</u><br><u>ละเอียดการชำระเงิา<br/>วันที่</u><br>5/3/2021 | บัญขึ้เจ้าหนี้การคำ - 1<br><u>มันที่ครบกำหนด ใบ</u><br>5/3/2021 64: | มุคคลภายนอก<br>สำคัญ<br>2809 AP0125 | w                 | 2000<br>ค่าอธิบายรายการ<br>มายเลขใบแจ้งหนี้ | B09010010<br>: INV64/001,20-0                             | 4005<br>105555131045,,<br>จำนวนเงิน(สกลเงินธร<br>244,000      |

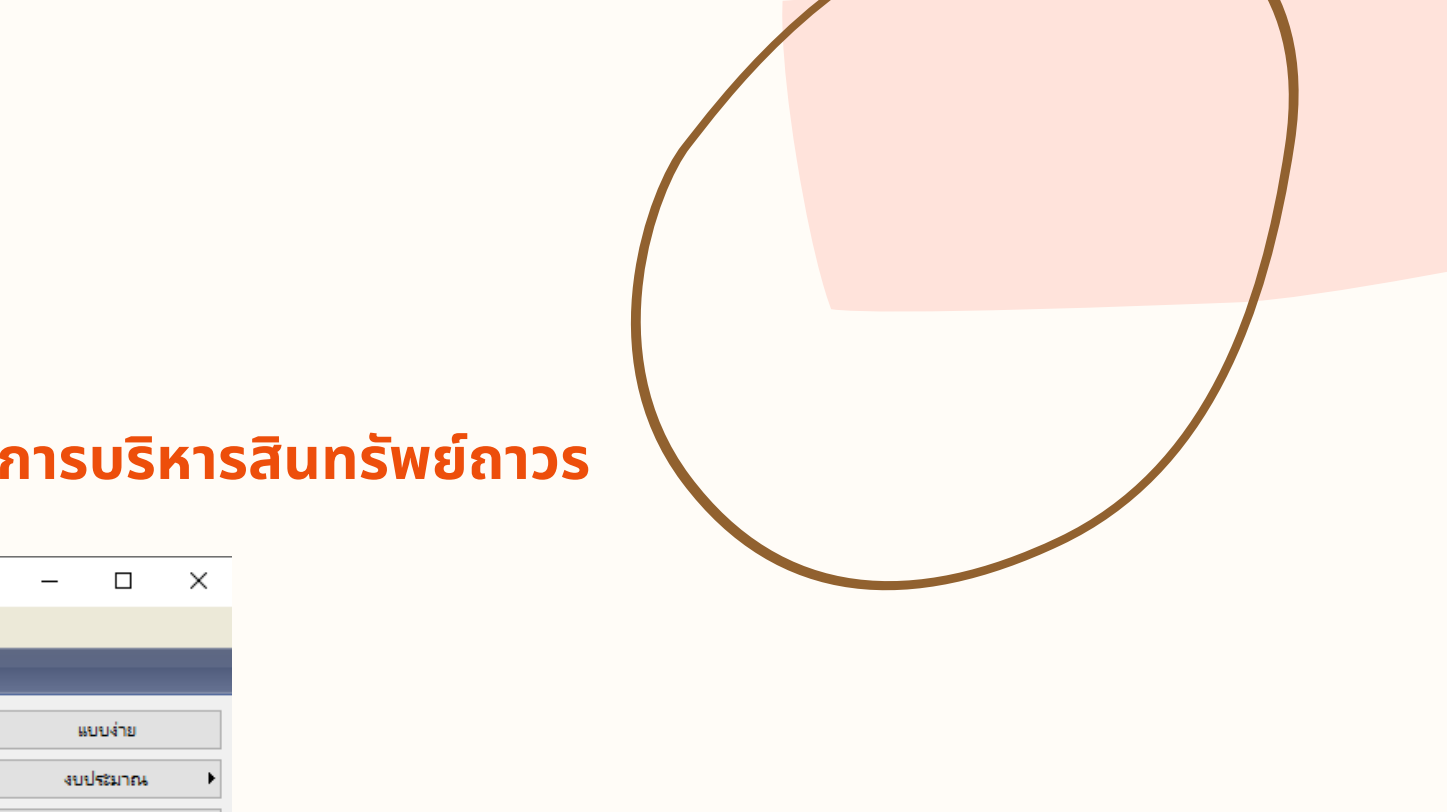

### ได้-คณะสัตวแพทยศาสตร์-ใบสำคัญตั้งหนี้

0.00

การผ่านรายการ ตรวจทาน/ใบขอเบิกผิน

> หน้า 1 24/11/2021 14:17:29

244,000.00

|                                                  |                             |        |                        | หมายเองใบสำคัญ<br>วันที่ใบสำคัญ<br>หมายเองใบแจ้งหนี้ | 642B09PI0078<br>20/1/202<br>INV64/00 |
|--------------------------------------------------|-----------------------------|--------|------------------------|------------------------------------------------------|--------------------------------------|
| โครงการ                                          | ปีการศึกษา                  | กองทุน | วิเศราะห์              | เดบิต                                                | เครดิต                               |
| 632B090132009                                    | Y64                         | 99     | 99                     | 244,000.00                                           |                                      |
| ไร้บปรุงระแนงอาคารสนับ<br>ใม้ระแนงของเก่าพร้อมขา | เสนุนและอ่านวยการ<br>มทั้ง) |        |                        |                                                      |                                      |
| 632B090132009                                    | Y64                         | 99     | 99                     |                                                      | 244,000.00                           |
|                                                  |                             |        | Total :                | 244,000.00                                           | 244,000.00                           |
| 51)                                              | ภาษีพัก ณ ที่จ่าย           | จ่าน   | วนเงินที่ข่าระ สกลเงิน | จำนวนเงินที่ข่าระ (บา                                | <u>n)</u>                            |
| 00                                               | -0.00                       | -24    | 4,000.00 1010          | -244,000.0                                           | 00                                   |

244,000.00 บาท

# 4.การปรับปรุงรายการ

| 4 | Microsoft Dynamics AX · | Kasetsart University | [ERP-DEV: | รห์สรอบเวลา | - 2207] - | [1 - | 1000] |
|---|-------------------------|----------------------|-----------|-------------|-----------|------|-------|
|---|-------------------------|----------------------|-----------|-------------|-----------|------|-------|

| $\bigcirc$ | 🕢 🗢 🔠 🕨 1000 🔸 การบริหารสินทรัพย์กาวร 🔸 การบริหารสินทรัพย์กาวร พื้นที่         |                                                                                              |
|------------|--------------------------------------------------------------------------------|----------------------------------------------------------------------------------------------|
|            |                                                                                |                                                                                              |
| 11-        |                                                                                |                                                                                              |
| »          | ุ สถานที่                                                                      | 💷 แบบฟอร์มทั่วไป                                                                             |
| รายการโปรง | สีนหรัพย์การร<br>สร้างแต่ไม่ได้ซื้อสินทรัพย์การร                               | รายละเอียดสินทรัพย์กาวร<br>ข้อมูลสินทรัพย์กาวร (New)<br>รายละเอียดธุรกรรมสินทรัพย์กาวร (New) |
| nurinria   | สมุดรายวัน           สินหรัพย์การร                                             | โ การสอบถาม                                                                                  |
| บานหน้     | 🙀 สมุดรายวัน (1 - 1000)<br>ไฟล์ แก้ไข เครื่องมือ คำสั่ง วิธีใช้                | ×                                                                                            |
|            | E = X   = D = 7 🔀 30 T   H = 4 + H = 1   D = 4   D                             |                                                                                              |
|            | แสดง: <mark>ทั้งหมด                                    </mark>                 | <b>บันทึกรายละเอียด</b><br>ตรวจสอบความถูกต้อง                                                |
|            | ชื่อ หมายเลขสมุดรายวัน เ รหัส เอกสาร ดำอธิบาย                                  | ลงรายการบัญชั ▶                                                                              |
|            | 642B09FQ B03110927 แก้ไขงานระหว่างทำ (2-B0901-FW01-9000000000/001-64) งวดที่ 1 | การอนุมัติ ▶                                                                                 |

| 🌉 ใบส่   | าดัญสมุดราย | วงั <mark>น (</mark> 1 - 1000) - สมุดราย <sup>.</sup> | วัน: 642B09FQ, หม | มายเลขสมุดรายวัน: B0311092 | 7, ชนิดสมุดรายวัน: : | ลงรายการบัญ | เซิสินทรัพย์กาวร, หม | มายเลขสมุตรายวัน: B03110927                                  |                     |                               | – 🗆 X                                       |
|----------|-------------|-------------------------------------------------------|-------------------|----------------------------|----------------------|-------------|----------------------|--------------------------------------------------------------|---------------------|-------------------------------|---------------------------------------------|
| ไฟล์     | แก้ไข เครื  | รื่องมือ คำสั่ง วิธีใช้                               |                   |                            |                      |             |                      |                                                              |                     |                               |                                             |
|          | X           | : 🗟 🖾   🛪 🔽                                           | 🃡 🍸   🍋           | 📲 🖣 🕨 🕪 🌗   🖥              | 1 🔔   🕜              |             |                      |                                                              |                     |                               |                                             |
| ยอดดุล - |             |                                                       | รวมเดบิต          |                            | รวมเครดิต            |             |                      |                                                              |                     |                               | ลงรายการบัญชั ▶                             |
| สมุดร    | ายวัน:      | 0.00                                                  | สมุดรายวัน:       | 244,000.00                 | สมุดรายวัน:          |             | 244,000.00           |                                                              |                     |                               | ตรวจสอบความถูกต้อง 🕨                        |
| ต่อใบส   | ก่ำดัญ:     | 0.00                                                  | ต่อใบสำคัญ:       | 244,000.00                 | ต่อใบสำคัญ:          |             | 244,000.00           |                                                              |                     |                               | ฟังก์ชั่น ▶                                 |
| ภาพราม   | ม ทั่วไป    | รูปแบบมูลค่า มิติ                                     | ประวัติ           |                            |                      |             |                      |                                                              |                     |                               | ต้อเสนอ ▶                                   |
|          | มันที่      | ชนิดธุรกรรม                                           | บ้ญชี             |                            |                      | เดบิต       | เครดิต               | ดำอธิบายรายการ                                               | ชนิดของบัญชีตรงข้าม | บ้ญชีตรงข้าม                  | อารร่อมดาม                                  |
|          |             | · •                                                   |                   |                            | •                    | •           | <b>.</b>             | •                                                            | *                   |                               |                                             |
|          | 20/1/2021   | การซื้อสินทรัพย์                                      | 2-B0901-FW01-     | 9000000000/001-64          | 2                    | 244,000.00  |                      | แก้ไขงานระหว่างทำ (2-B0901-FW01-90000000000/001-64) งวดที่ 1 | บัญชีแยกประเภท      | 121101010201                  | мым (a) 🕨                                   |
|          |             |                                                       |                   |                            |                      |             | -                    |                                                              |                     | บัญชีแยกประเภท: 121101010201, | <br>บัญชีพักงานระหว่างก่อสร้าง/งานระหว่างท่ |
|          |             |                                                       |                   |                            |                      |             |                      |                                                              |                     |                               |                                             |

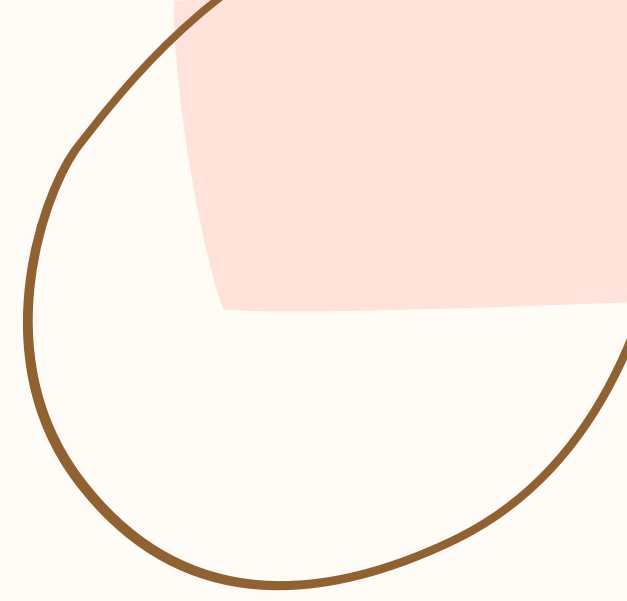

### ระบบการบริหารสินทรัพย์ถาวร > สินทรัพย์ถาวร > สร้างสมุด > ระบุคำอธิบายรายการ > บันทึกรายละเอียด

- **วันที่** : ระบุวันที่ปรับปรุง
- **ชนิดธุรกรรม** : การซื้อสินทรัพย์
- **บัญชี :** ระบุหมายเลขสินทรัพย์ถาวร (เช่น 2-B0901-FW01-90000000000/001-64) คำอธิบายรายการ
- **ชนิดของบัญชีตรงข้าม** : บัญชีแยกประเภท
- **บัญชีตรงข้าม** : 121101010201 (บัญชีพักงานระหว่างก่อสร้าง/งานระหว่างทำ)
- ตรวจสอบความถูกต้องและลงรายการบัญชี

# 4.การปรับปรุงรายการ

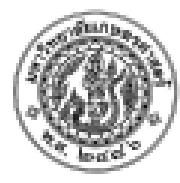

| ้อ<br>ธีการช่าระเงิน<br>กอธิบายสมุดรายวัท                                                 | น แก้ไขงานระหว่างทำ (2-B0901-FW01-9000                                                                                                    | 0000000/001-64) งวดที่ 1                                                                                           | ปี2564-เงิน <sup>.</sup>                                                         | รายได้-คณะสัตวเ                                     | เพทยดาส        | ตร์-ลงท              | ะเบียนดรุภัย  | <b>นฑ์</b><br>หมายเลขสมุครายวัน :<br>หมายเลขใบสำคัญ:<br>วันที่ใบสำคัญ .:<br>หมายเลขใบแล้งหนี้ - | หน้า 1<br>24/11/2021<br>14:26:40<br>B03110927<br>642B09FQ00021<br>20/1/2021 |
|-------------------------------------------------------------------------------------------|----------------------------------------------------------------------------------------------------|----------------------------------------------------------------------------------------------------|----------------------------------------------------------------------------------|-----------------------------------------------------|----------------|----------------------|---------------|-------------------------------------------------------------------------------------------------|-----------------------------------------------------------------------------|
| บัญชี                                                                                     | ชื่อบัญชี                                                                                                    | แหล่งเงิน                                                                                                    | หน่วยงาน แต                                                                      | ผนงาน โครงการ                                       | ปีการศึกษา     | กองทุน               | วิเคราะห์     | เดบิต                                                                                           | เครดิต                                                                      |
| <u>121101010101</u>                                                                       | บัญซึ่งานระหว่างก่อสร้าง/งานระหว่างทำ                                                                                                    | 2000<br>คำอธิบายรายการ                                                                                             | B09010010<br>: แก้ไขงานระหว่างทำ (2-B090)                                        | 4005 632B090132009<br>1-FW01-90000000000/001-64) 3  | Y64<br>เดที่ 1 | 99                   | 99            | 244,000.00                                                                                      |                                                                             |
| <u>121101010201</u>                                                                       | บัญชีพักงานระหว่างก่อสร้าง/งานระหว่างท่า                                                                                                  | 2000<br>ค่าอธิบายรายการ                                                                                            | B09010010<br>: แก้ไขงานระหว่างทำ (2-B090:                                        | 4005 632B090132009<br>1-FW01-900000000000/001-64) ง | Y64<br>เดที่ 1 | 99                   | 99            |                                                                                                 | 244,000.00                                                                  |
| รรมสินทรัพย์กาวร (1 - 1)                                                                  | 000) - ใบสำคัณ: 642B09FO00021, 2-B0901-FW01-                                                                                              | 90000000000/001-64. <del>হা</del> া⊮                                                                               | บบมลด่า: DEP. หมายเลขสินทรัพ                                                     | ย์กาวร: 2-B0901-FW01-900000000                      | 0/001-64       |                      | Total :       | 244,000.00<br>×                                                                                 | 244,000.00                                                                  |
| แก้ไข เครื่องมือ คำ                                                                       | ಸೆ 151ರ<br>  〒〒〒225 〒 〒 ● ● ● ●                                                                                                    | >   ≌ 🔔   ⊘                                                                                                    | · ·                                                                              |                                                     |                |                      |               |                                                                                                 |                                                                             |
| ม ทั่วไป มิติ                                                                             | ประวัติ                                                                                                    |                                                                                                    |                                                                                  |                                                     |                |                      | ใบสำคัญ       |                                                                                                 |                                                                             |
| หน่วยงาน                                                                                  | ใบสำคัญ วันที่:                                                                                                    | รุรกรรม หมายเลข                                                                                                    | สินทรัพย์กาวร                                                                    | ชนิดธุรกรรม                                         | -              | ำนวนเงิน             | กลับรายการธุร | กรรม                                                                                            |                                                                             |
| _                                                                                         | 542P00E000021 20/1                                                                                                    | /2021 2-B0901                                                                                                    | -FW01-90000000000/001-64                                                         | การซื้อสินทรัพย์                                    | 24             | 4,000.00             | การสบคนก      | ลบ                                                                                              |                                                                             |
| <b>*</b><br>B09010010                                                                     | 042D09FQ00021 20/1                                                                                                    |                                                                                                    |                                                                                  |                                                     | 73             | 2 000.00             |               |                                                                                                 |                                                                             |
| •<br>B09010010<br>B09010010                                                               | 642B09PI01095 24/2                                                                                                    | /2021 2-B0901                                                                                                    | -FW01-90000000000/001-64                                                         | การขอสนทรพย                                         | 15.            | 2,000100             |               |                                                                                                 |                                                                             |
| B09010010           B09010010           B09010010                                         | 642B09PI01095         24/2           642B09PI01561         2/4/2                                                                          | /2021 2-B0901<br>2021 2-B0901                                                                                      | -FW01-90000000000/001-64<br>-FW01-90000000000/001-64                             | การขอสนทรพย<br>การขื้อสินทรัพย์                     | 73.            | 2,000.00             |               |                                                                                                 |                                                                             |
| B09010010           B09010010           B09010010           B09010010           B09010010 | 642B09PI01095         24/2           642B09PI01095         24/2           642B09PI01561         2/4/           642B09PI01569         5/4/ | /2021         2-B0901           2021         2-B0901           2021         2-B0901           2021         2-B0901 | -FW01-90000000000/001-64<br>-FW01-90000000000/001-64<br>-FW01-90000000000/001-64 | การขอสนทรพย<br>การขื้อสินทรัพย์<br>การขึ้อสินทรัพย์ | 73.            | 2,000.00<br>2,000.00 |               |                                                                                                 |                                                                             |

|                                                                                                    |                                                                                                    |                                                                                                    |                                                                    | ปี <b>2564</b> -เงื                                                                                                    | เนรายได้-                                                                                                    | คณะสัตวแ                                   | พทยศาสเ                      | ตร์-ลงทะ                       | เบียนดรุภัย | <b>นฑ์</b><br>หมายเลขสมครายวัน :                     | หน้า 1<br>24/11/2021<br>14:26:40<br>B03110927 |
|----------------------------------------------------------------------------------------------------|----------------------------------------------------------------------------------------------------|----------------------------------------------------------------------------------------------------|--------------------------------------------------------------------|----------------------------------------------------------------------------------------------------|----------------------------------------------------------------------------------------------------|--------------------------------------------|------------------------------|--------------------------------|-------------|------------------------------------------------------|-----------------------------------------------|
| ชื่อ<br>วิธีการช่าระเงิน<br>คำอธิบายสมุดราย                                                                                                    | ขวัน แก้ไขงานระหว่างทำ (2-B0901                                                                                                    | 1-FW01-90000000000/0                                                                                           | 001-64) งวดที่ 1                                                   |                                                                                                    |                                                                                                    |                                            |                              |                                |             | หมายเองใบสำคัญ<br>วันที่ใบสำคัญ<br>หมายเองใบแจ้งหนี้ | 642B09FQ00021<br>20/1/2021                    |
| บัญชี                                                                                                    | ชื่อบัญชี                                                                                                    |                                                                                                    | แหล่งเงิน                                                          | หน่อยงาน                                                                                                    | แผนงาน                                                                                                    | โครงการ                                    | ปีการศึกษา                   | กองทุน                         | วิเคราะห์   | เดบิต                                                | เครดิต                                        |
| <u>12110101010</u>                                                                                                    | <u>01</u> บัญชีงานระหว่างก่อสร้าง/งาน                                                                                                    | นธะหว่างทำ<br>ค่                                                                                               | 2000<br>ค่าอธิบายรายการ :                                          | B09010010<br>แก้ไขงานระหว่างทำ (2-8                                                                                    | 4005<br>30901-FW01-90000                                                                                       | 632B090132009<br>000000/001-64) งวศ        | Y64<br>เพี่ 1                | 99                             | 99          | 244,000.00                                           |                                               |
| <u>12110101020</u>                                                                                                    | <u>)1</u><br>บัญชีพักงานระหว่างก่อสร้าง/งาน                                                                                                    | <br>นระหว่างทำ ค่                                                                                              | 2000<br>ร่าอธิบายรายการ :                                          | B09010010<br>แก้ไขมาบระหว่างทำ (2-F                                                                                    | 4005<br>30901-FW01-90000                                                                                       | 632B090132009<br>000000/001-64) งวศ        | Y64<br>ที่1                  | 99                             | 99          |                                                      | 244,000.00                                    |
|                                                                                                    |                                                                                                    |                                                                                                    |                                                                    |                                                                                                    |                                                                                                    |                                            |                              |                                |             |                                                      |                                               |
|                                                                                                    |                                                                                                    |                                                                                                    |                                                                    |                                                                                                    |                                                                                                    |                                            |                              |                                | Total :     | 244,000.00                                           | 244,000.00                                    |
| ารรมสินทรัพย์ถาวร (1 ·                                                                                                    | - 1000) - ใบสำคัญ: 642B09FQ00021, 2-I                                                                                                    | B0901-FW01-900000000                                                                                           | 000/001-64, รูปแง                                                  | บบมูลด่า: DEP, หมายเลขสิเ                                                                                              | เทรัพย์กาวร: 2-B0901                                                                                           | -FW01-90000000000/                         | /001-64                      |                                | Total :     | 244,000.00<br>×                                      | 244,000.00                                    |
| ารรมสินทรัพย์ถาวร (1 -<br>แก้ไข เครื่องมือ                                                                                                    | - 1000) - ใบสำคัญ: 642B09FQ00021, 2-6<br>คำสั่ง วิธีใช้                                                                                                    | B0901-FW01-900000000                                                                                           | 000/001-64, รูปแข                                                  | บบมูลด่า: DEP, หมายเลขสิเ                                                                                              | เทรัพย์กาวร: 2-B0901                                                                                           | -FW01-900000000000/                        | /001-64                      |                                | Total :     | 244,000.00<br>×                                      | 244,000.00                                    |
| กรรมสินทรัพย์ถาวร (1 -<br>แก้ไข เครื่องมือ<br>📑 🗙 📑 🗟                                                                                                    | - 1000) - ใบสำคัญ: 642B09FQ00021, 2-E<br>คำสั่ง วิธีใช้<br>💽   🐙 🌇 🃡 🏋   🍋 📢 <                                                                                                    | B0901-FW01-900000000                                                                                           | 000/001-64, <del>ร</del> ູປແເ<br>🔎 👔                               | บบมูลค่า: DEP, หมายเลขสึเ                                                                                              | เทรัพย์กาวร: 2-B0901                                                                                           | -FW01-900000000000                         | /001-64                      |                                | Total :     | 244,000.00<br>×                                      | 244,000.00                                    |
| กรรมสินทรัพย์ถาวร (1 -<br>แก้ไข เครื่องมือ<br>IIIXIIIII เครื่องมือ<br>IIIXIIIIIIIIIIIIIIIIIIIIIIIIIIIIIIIII                                                                                                  | - 1000) - ใบสำคัญ: 642B09FQ00021, 2-8<br>คำสั่ง วิธีใช้<br>💽   🐙 🌇 🃡 🏋   🍋 📢 🤇                                                                                                    | B0901-FW01-900000000                                                                                           | 000/001-64, <del>ร</del> ູປແເ<br>🔔 🛛 🕐                             | บบมูลด่า: DEP, หมายเลขสึเ                                                                                              | เทรัพย์กาวร: 2-B0901                                                                                           | -FW01-900000000000                         | /001-64                      |                                | Total :     | 244,000.00<br>×                                      | 244,000.00                                    |
| กรรมสินทรัพย์ถาวร (1 -<br>แก้ไข เครื่องมือ<br>                                                                                                    | - 1000) - ใบสำคัญ: 642B09FQ00021, 2-8<br>คำสั่ง วิธิใช้<br>💽   🐙 🌇 🃡 📡   🍋 📢 🤇<br>ประวัติ<br>ใบสำคัญ                                                                                              | 80901-FW01-900000000                                                                                           | 000/001-64, รูปแน<br>🔎 🕐                                           | บบมูลด่า: DEP, หมายเลขสิ<br>มบมูลด่า: and and and and and and and and and and                                          | เทรัพย์กาวร: 2-B0901<br>ชนิดธุรกรรม                                                                            | -FW01-900000000000                         | /001-64<br><sub>3</sub>      | านวนเงิน                       | Total :     | 244,000.00<br>×                                      | 244,000.00                                    |
| กรรมสินทรัพย์กาวร (1 -<br>แก้ไข เครื่องมือ<br>                                                                                                    | - 1000) - ใบสำคัญ: 642B09FQ00021, 2-8<br>คำสั่ง วิธิใช้<br>💽   🐨 🌇 🃡 🏋   🍋 📢 <<br>ประวัติ<br>ใบสำคัญ                                                                                              | 80901-FW01-900000000                                                                                           | 000/001-64, รูปแข<br>🔊 🕜                                           | บบมูลด่า: DEP, หมายเลขสิ<br>มีนพรัพย์กาวร                                                                              | เทรัพย์กาวร: 2-B0901<br>ชนิดธุรกรรม                                                                            | -FW01-900000000000                         | /001-64<br>ຈໍ                | านวนเงิน                       | Total :     | <u>244,000.00</u><br>×                               | 244,000.00                                    |
| กรรมสินทรัพย์กาวร (1 -<br>แก้ไข เครื่องมือ<br>                                                                                                    | - 1000) - ใบสำคัญ: 642B09FQ00021, 2-8<br>ดำสง์ วิธิใช้<br>💽   🐨 🌇 🃡 🏋   🍋 📢 <<br>ประวัติ<br>ใบสำคัญ<br>642B09FQ00021                                                                              | B0901-FW01-900000000                                                                                           | 000/001-64, รูปแข<br>หมายเลขรั<br>2-B0901-                         | บบมูลด่า: DEP, หมายเลขสิ<br>สินทรัพย์ถาวร<br>FW01-900000000000000000000000000000000000                                 | เทรัพย์กาวร: 2-B0901<br>ชนิดธุรกรรม<br>1-64 การซื้อสินทรัพย์                                                   | -FW01-900000000000                         | /001-64<br>ຈໍ<br>244         | านวนเงิน<br>•                  | Total :     | 244,000.00<br>×                                      | 244,000.00                                    |
| กรรมสินทรัพย์กาวร (1 -<br>แก้ไข เครื่องมือ<br>) (ก้ว๊ไป มิติ<br>หน่วยงาน<br>B09010010<br>B09010010                                                                                                    | - 1000) - ใบสำคัญ: 642B09FQ00021, 2-8<br>คำสั่ง วิธิโซ้<br>💽   🐙 🌇 🃡 📡   🍋 📢<br>ประวัติ<br>ในสำคัญ<br>642B09FQ00021<br>642B09PI01095                                                              | B0901-FW01-900000000<br>▲ ► ► ← Ш Ш<br>มันที่ธุรกรรม<br>•<br>20/1/2021<br>24/2/2021                            | 000/001-64, รูปแน<br>พมายเลขม์<br>2-B0901-<br>2-B0901-             | เ<br>มบมูลด่า: DEP, หมายเลขสิ<br>สินทรัพย์กาวร<br>FW01-90000000000/00<br>FW01-900000000000/00                          | เทรัพย์กาวระ 2-80901<br>ชนิตธุรกรรม<br>1-64 การซื้อสินทรัพย์<br>1-64 การซื้อสินทรัพย์                          | -FW01-90000000000000                       | /001-64<br>ສ<br>244<br>732   | านวนเงิน<br>.000.00            | Total :     | 244,000.00<br>×                                      | 244,000.00                                    |
| <ul> <li>เกรรมสินทรัพย์กาวร (1 -</li> <li>แก้ไข เครื่องมือ</li> <li>พี่ว่ไป มิติ</li> <li>หน่วยงาน</li> <li>809010010</li> <li>809010010</li> <li>809010010</li> <li>809010010</li> <li>809010010</li> </ul> | - 1000) - ใบสำคัญ: 642B09FQ00021, 2-8<br>คำสั่ง วิธีใช้<br>โบสำคัญ          ไปสำคัญ         642B09FQ00021         642B09FQ00021         642B09PI01095         642B09PI01561         642B09PI01561 | B0901-FW01-900000000<br>▲ ► ► ← Ш Ш<br>มีนที่ธุรกรรม<br>■<br>20/1/2021<br>24/2/2021<br>2/4/2021<br>5 (4 (2021) | 000/001-64, รูปแข<br>พมายเลขม์<br>2-80901-<br>2-80901-<br>2-80901- | เ<br>มบมูลด่า: DEP, หมายเลขสึ<br>สินทรัพย์กาวร<br>FW01-900000000000/00<br>FW01-900000000000/00<br>FW01-900000000000/00 | เทร้พย์กาวระ 2-80901<br>ชนิตธุรกรรม<br>1-64 การซื้อสินทรัพย์<br>1-64 การซื้อสินทรัพย์<br>1-64 การซื้อสินทรัพย์ | -FW01-900000000000000000000000000000000000 | /001-64<br>244<br>732<br>732 | านวนเงิน<br>,000.00<br>,000.00 | Total :     | 244,000.00                                           | 244,000.00                                    |